DIGITAL INDICATING CONTROLLER

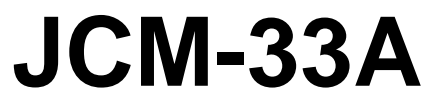

**INSTRUCTION MANUAL** 

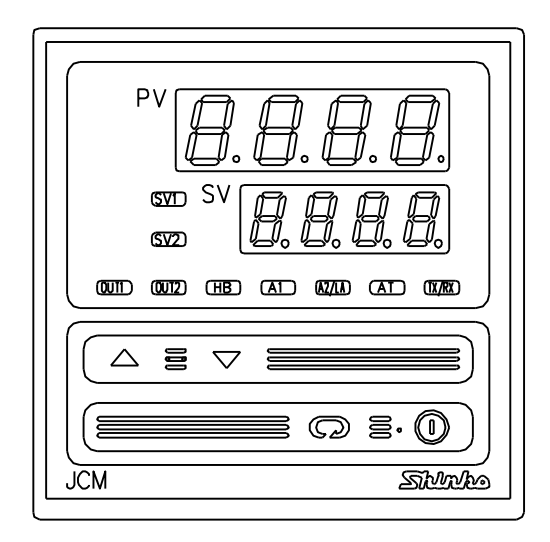

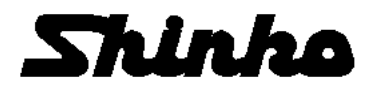

## <u>Preface</u>

Thank you for purchasing our Digital Indicating Controller JCM-33A.

This manual contains instructions for the mounting, functions, operations and notes when operating the JCM-33A.

For model confirmation and unit specifications, please read this manual carefully before starting operation.

To prevent accidents arising from the misuse of this controller, please ensure the operator receives this manual.

| Symbol   | Term                          |
|----------|-------------------------------|
| PV       | Process variable              |
| SV       | Desired value                 |
| MV       | Output manipulated variable   |
| OUT1     | Control output 1              |
| OUT2     | Control output 2 (option)     |
| AT       | Auto-tuning                   |
| DC input | DC voltage and current inputs |

### Abbreviations Used in This Manual

### Characters Used in This Manual:

| Indication    | -/ | 0 | - 1 | Ē | F | Ч | 5 | 5 | 7 | 8   | 9  | Ľ | F   |   |
|---------------|----|---|-----|---|---|---|---|---|---|-----|----|---|-----|---|
| Number, °C/°F | -1 | 0 | 1   | 2 | 3 | 4 | 5 | 6 | 7 | 8   | 9  | ç | °F  |   |
| Indication    | R  | Π | Ь   | C | d | Ε | F | 5 | Н | - 1 | 1  | E | L   | ī |
| Alphabet      | ŀ  | A |     | С | D | Е | F | G | Н | Ι   | J  | К | L   | М |
| Indication    | n  | o | Ρ   | 9 | ſ | 5 | ſ | Ш | В | ū   | U. | Ч | 111 |   |
| Alphabet      | Ν  | 0 | Ρ   | Q | R | S | Т | U | V | W   | Х  | Y | Z   |   |

### Notes

- This instrument should be used in accordance with the specifications described in the manual. If it is not used according to the specifications, it may malfunction or cause a fire.
- Be sure to follow the warnings, cautions and notices. If they are not observed, serious injury or malfunction may occur.
- · Specifications of the JCM-33A and the contents of this instruction manual are subject to change without notice.
- Care has been taken to ensure that the contents of this instruction manual are correct, but if there are any doubts, mistakes or questions, please inform our sales department.
- This instrument is designed to be installed through a control panel indoors. If it is not, measures must be taken to ensure that the operator cannot touch power terminals or other high voltage sections.
- Any unauthorized transfer or copying of this document, in part or in whole, is prohibited.
- Shinko Technos CO., LTD. is not liable for any damage or secondary damage(s) incurred as a result of using this product, including any indirect damage.

SAFETY PRECAUTIONS (Be sure to read these precautions before using our products.)

The safety precautions are classified into categories: "Warning" and "Caution". Depending on the circumstances, procedures indicated by  $\triangle$  Caution may cause serious

results, so be sure to follow the directions for usage.

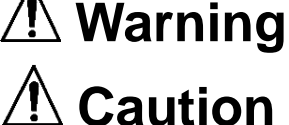

Procedures which may lead to dangerous conditions and cause death or serious injury, if not carried out properly.

Procedures which may lead to dangerous conditions and cause superficial to medium injury or physical damage or may degrade or damage the product, if not carried out properly.

## Warning

- To prevent an electric shock or fire, only Shinko or other qualified service personnel may handle the inner assembly.
- To prevent an electric shock, fire or damage to the instrument, parts replacement may only be undertaken by Shinko technicians or other qualified personnel.

## SAFETY PRECAUTIONS

- To ensure safe and correct use, thoroughly read and understand this manual before using this instrument.
- · This instrument is intended to be used for industrial machinery, machine tools and measuring equipment. Verify correct usage after purpose-of-use consultation with our agency or main office.

(Never use this instrument for medical purposes with which human lives are involved.)

- External protection devices such as protective equipment against excessive temperature rise, etc. must be installed, as malfunction of this product could result in serious damage to the system or injury to personnel. Also proper periodic maintenance is required.
- This instrument must be used under the conditions and environment described in this manual.

Shinko Technos Co., Ltd. does not accept liability for any injury, loss of life or damage occurring due to the instrument being used under conditions not otherwise stated in this manual.

### Warning on Model Label

### Caution

Failure to handle this instrument properly may result in minor or moderate injury or property damage due to fire, malfunction, malfunction, or electric shock. Please read this manual before using the product to ensure that you fully understand the product.

### L Caution with respect to Export Trade Control Ordinance

To avoid this instrument from being used as a component in, or as being utilized in the manufacture of weapons of mass destruction (i.e. military applications, military equipment, etc.), please investigate the end users and the final use of this instrument. In the case of resale, ensure that this instrument is not illegally exported.

### 1. Installation Precautions

## 1 Caution

This instrument is intended to be used under the following environmental conditions (IEC61010-1): Overvoltage category II, Pollution degree 2

Ensure the mounting location corresponds to the following conditions:

- A minimum of dust, and an absence of corrosive gases
- No flammable, explosive gases
- No mechanical vibrations or shocks
- No exposure to direct sunlight, an ambient temperature of 0 to  $50^{\circ}$ C (32 to  $122^{\circ}$ F) that does not change rapidly, and no icing
- An ambient non-condensing humidity of 35 to 85%RH
- No large capacity electromagnetic switches or cables through which large current is flowing
- No water, oil or chemicals or where the vapors of these substances can come into direct contact with the unit
- Take note that ambient temperature of this unit must not exceed 50°C (122°F) if mounted through the face of a control panel. Otherwise the life of electronic components (especially electrolytic capacitors) may be shortened.

Note: Do not install this instrument on or near flammable material even though the case of this instrument is made of flame-resistant resin.

### 2. Wiring Precautions

### 1 Caution

- Do not leave wire remnants in the instrument, because they could cause a fire and/or a malfunction.
- Use the solderless terminal with an insulation sleeve in which the M3 screw fits when wiring the JCM-33A Series.
- The terminal block of this instrument is designed to be wired from the left side. The lead wire must be inserted from the left side of the terminal, and fastened with the terminal screw.
- Tighten the terminal screw using the specified torque. If excessive force is applied to the screw when tightening, the terminal screw or case may be damaged.
- Do not apply a commercial power source to the sensor which is connected to the input terminal nor allow the power source to come into contact with the sensor.
- This controller does not have a built-in power switch, circuit breaker or fuse. It is necessary to install them near the controller.
- (Recommended fuse: Time-lag fuse, rated voltage 250V AC, rated current 2A)
- 24V AC or DC is usable as a power source, however, do not confuse polarity when using direct current (DC).

### 3. Operation and Maintenance Precautions

### 🛽 Warning

- It is recommended that auto-tuning be performed during the trial run.
- Do not touch live terminals. This may cause electric shock or problems in operation.
- Turn the power supply to the instrument OFF before retightening the terminal and cleaning. Working or touching the terminal with the power switched ON may result in severe injury or death due to Electric Shock.
- Use a soft, dry cloth when cleaning the instrument. (Alcohol based substances may tarnish or deface the unit.)
- As the display section is vulnerable, do not strike or scratch it with a hard object.

### 4. Compliance with Safety Standards

## 1 Caution

- Always install the recommended fuse described in this manual externally.
- If the instrument is used in a manner not specified by the manufacturer, the protection provided by the instrument may be impaired.
- Use a device with reinforced insulation or double insulation for the external circuit connected to this product.
- When using this product as a UL certified product, use a power supply conforming to Class 2 or LIM for the external circuit connected to the product.

### --- CONTENTS ---

| 1. Model                                                     | 8  |
|--------------------------------------------------------------|----|
| 1.1 Model                                                    | 8  |
| 1.2 Rated Input                                              | 9  |
| 1.3 How to Read the Model Label                              | 9  |
| 2. Name and Functions of Sections                            | 10 |
| 3. Mounting to the Control Panel                             | 12 |
| 3.1 Site Selection                                           | 12 |
| 3.2 External Dimensions (Scale: mm)                          | 12 |
| 3.3 Panel Cutout (Scale: mm)                                 | 12 |
| 3.4 CT (Current transformer) External Dimensions (Scale: mm) | 13 |
| 3.5 Mounting                                                 | 13 |
| 4. Wiring                                                    | 14 |
| 4.1 Terminal Arrangement                                     | 14 |
| 4.2 Wiring Examples                                          | 15 |
| 5. Setup                                                     | 17 |
| 5.1 Operation Flowchart                                      | 18 |
| 5.2 Main Setting Mode                                        | 20 |
| 5.3 Sub Setting Mode                                         | 20 |
| 5.4 Auxiliary Function Setting Mode 1                        | 23 |
| 5.5 Auxiliary Function Setting Mode 2                        | 24 |
| 5.6 Control Output OFF Function                              | 29 |
| 5.7 Auto/Manual Control Switching                            | 29 |
| 5.8 MV Indication                                            | 29 |
| 6. Operation                                                 | 30 |
| 7. Action Explanation                                        | 31 |
| 7.1 OUT1 Action                                              | 31 |
| 7.2 Heater Burnout Alarm Action (Option)                     | 31 |
| 7.3 OUT1 ON/OFF Control Action                               |    |
| 7.4 OUT2 (Heating/Cooling Control) Action (Option)           |    |
| 7.5 A1 and A2 Actions                                        |    |
| 8. Control Action Explanations                               |    |
|                                                              |    |
| 8.2 AT of This Controller                                    |    |
| 8.3 Auto-reset (Offset Correction)                           |    |
| 9. Specifications                                            |    |
| 9.1 Standard Specifications                                  |    |
| 9.2 Optional Specifications                                  |    |
| 9.3 Option Combinations                                      |    |
| 10. Iroubleshooting                                          |    |
| 11. Unaracter Table                                          | 50 |

## 1. Model

### 1.1 Model

The series name, control output (OUT1), input and option codes are entered where underlined.

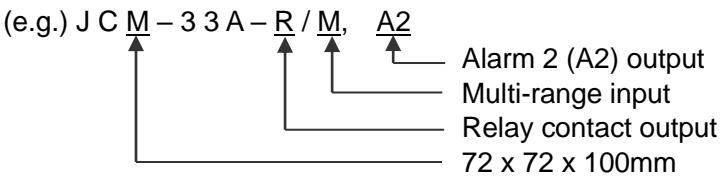

### Specifications

| J C M – 3 3 A– |   | ' | $\Box$ , |                   |                                     |                          |  |  |
|----------------|---|---|----------|-------------------|-------------------------------------|--------------------------|--|--|
| Alarm 1 (A1) A |   |   |          |                   | Alarm type can be                   | e selected by keypad. *1 |  |  |
| R R            |   |   |          | Relay contact     | Relay contact                       |                          |  |  |
|                | S |   |          |                   | Non-contact voltage (for SSR drive) |                          |  |  |
|                | Α |   |          |                   | Current                             |                          |  |  |
| Input          |   | Μ |          |                   | Multi-range *2                      |                          |  |  |
| Supply voltage |   |   |          |                   | 100 to 240 V AC (standard)          |                          |  |  |
| Supply vollage |   |   | 1        |                   | 24 V AC/DC *3                       |                          |  |  |
|                |   |   |          | A2                | Alarm 2 (A2) *4                     |                          |  |  |
|                |   |   |          | W                 | Heater burnout alarm *5             |                          |  |  |
|                |   |   |          |                   | Heating/Cooling                     | DR: Relay contact output |  |  |
|                |   |   |          |                   | control,                            | DS: Non-contact voltage  |  |  |
|                |   |   |          |                   | Control output                      | output                   |  |  |
| Options        |   |   |          |                   | (OUT2)                              | DA: Current output       |  |  |
|                |   |   |          | C5                | Serial communica                    | tion (RS-485)            |  |  |
|                |   |   |          | LA                | Loop break alarm                    | *4                       |  |  |
|                |   |   | P24      | Insulated power o | utput                               |                          |  |  |
|                |   |   |          | TC                | Terminal cover                      |                          |  |  |
|                |   |   |          | IP                | Drip-proof/Dust-pr                  | roof (IP54)              |  |  |

\*1: 9 types of alarm plus No alarm action and Energized/De-energized are selectable by keypad.

\*2: An input type (10 thermocouple, 2 RTD, 2 direct current and 4 DC voltage types) can be selected by keypad.

For current input, 50  $\Omega$  shunt resistor must be connected between input terminals.

\*3: For the supply voltage, 100 to 240 V AC is standard.

When ordering 24 V AC/DC, enter "1" after the input code.

\*4: If A2 option and LA option are added together, they utilize common output terminals.

\*5: For current output, Heater burnout alarm option cannot be added.

#### **Option Combinations**

|               | A2 | LA | W | D | P24 | C5 | TC | IP |
|---------------|----|----|---|---|-----|----|----|----|
| Combination 1 | 0  | 0  | 0 | - | _   | 0  | 0  | 0  |
| Combination 2 | 0  | 0  | - | 0 | _   | 0  | 0  | 0  |
| Combination 3 | _  | —  | 0 | 0 | _   | 0  | 0  | 0  |
| Combination 4 | 0  | 0  | - | - | 0   | 0  | 0  | 0  |
| Combination 5 | 0  | 0  | 0 | - | _   | _  | 0  | 0  |
| Combination 6 | 0  | 0  | — | 0 | _   | _  | 0  | 0  |
| Combination 7 | _  | -  | 0 | 0 | _   | _  | 0  | 0  |
| Combination 8 | 0  | 0  | _ | - | 0   |    | 0  | 0  |
|               |    |    |   |   |     |    |    |    |

DL: DR, DS, DA

O: Available -: Unavailable

#### 1.2 Rated Input

| Input type    | Input r            | ange                               | Resolution |  |  |  |
|---------------|--------------------|------------------------------------|------------|--|--|--|
| K             | –200 to 1370 ℃     | –320 to 2500 °F                    | 1℃(°F)     |  |  |  |
| n             | −199.9 to 400.0 °C | –199.9 to 750.0 °F                 | 0.1℃(°F)   |  |  |  |
| J             | –200 to 1000 ℃     | –320 to 1800 °F                    | 1℃(°F)     |  |  |  |
| R             | 0 to 1760 ℃        | 0 to 3200 °F                       | 1℃(°F)     |  |  |  |
| S             | 0 to 1760 ℃        | 0 to 3200 °F                       | 1℃(°F)     |  |  |  |
| В             | 0 to 1820 ℃        | 0 to 3300 °F                       | 1℃(°F)     |  |  |  |
| E             | –200 to 800 ℃      | <b>−320 to 1500</b> <sup>°</sup> F | 1℃(°F)     |  |  |  |
| Т             | −199.9 to 400.0 °C | –199.9 to 750.0 °F                 | 0.1℃(°F)   |  |  |  |
| N             | –200 to 1300 °C    | –320 to 2300 °F                    | 1℃(°F)     |  |  |  |
| PL-Ⅱ          | 0 to 1390 ℃        | 0 to 2500 °F                       | 1℃(°F)     |  |  |  |
| C (W/Re5-26)  | 0 to 2315 ℃        | 0 to 4200 °F                       | 1℃(°F)     |  |  |  |
| D+100         | −199.9 to 850.0 °C | –199.9 to 999.9 °F                 | 0.1℃(°F)   |  |  |  |
| FILOU         | –200 to 850 °C     | –300 to 1500 °F                    | 1℃(°F)     |  |  |  |
| ID+100        | −199.9 to 500.0 °C | –199.9 to 900.0 °F                 | 0.1℃(°F)   |  |  |  |
| JELLOO        | –200 to 500 °C     | –300 to 900 °F                     | 1℃(°F)     |  |  |  |
| 4 to 20 mA DC | -1999              | -1999 to 9999 *1, *2               |            |  |  |  |
| 0 to 20 mA DC | <b>—1999</b> 1     | -1999 to 9999 *1, *2               |            |  |  |  |
| 0 to 1 V DC   | -1999              | 1                                  |            |  |  |  |
| 0 to 5 V DC   | -1999              | -1999 to 9999 *1                   |            |  |  |  |
| 1 to 5 V DC   | -1999              | to 9999 *1                         | 1          |  |  |  |
| 0 to 10 V DC  | -1999              | to 9999 *1                         | 1          |  |  |  |

\*1: For DC input, input range and decimal point place can be changed.

\*2: For current input, connect 50  $\Omega$  shunt resistor (sold separately) between input terminals.

### 1.3 How to Read the Model Label

Model labels are attached to the case and the inner assembly. When the supply voltage is 24V AC/DC, "1" is entered before the option code.

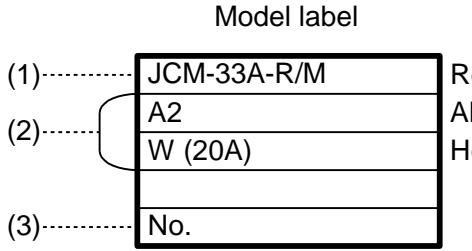

(e.g.)

Relay contact output/Multi-range input Alarm 2 (A2) output Heater burnout alarm output (20A)

- (1): Model
- (2): Options
- (3): Serial number

(Fig. 1.3-1)

### 2. Name and Functions of Sections

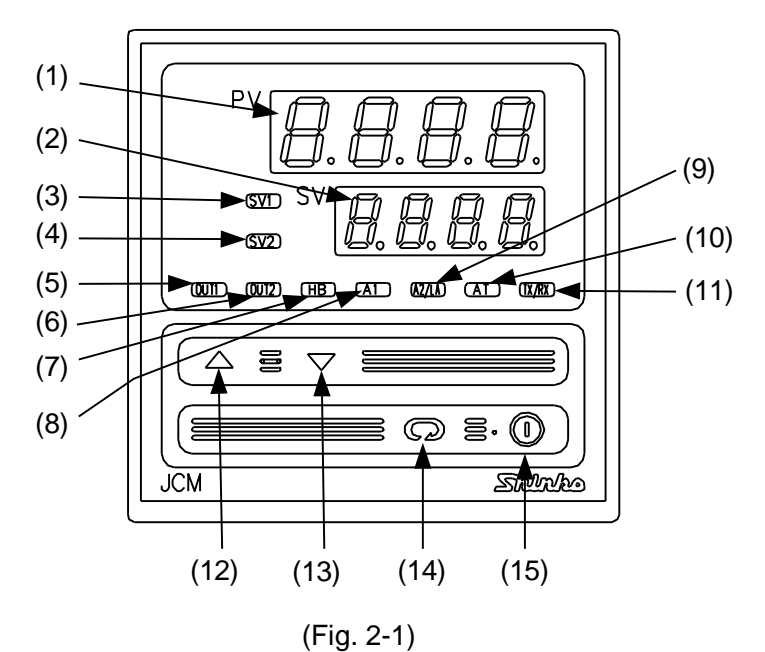

### (1) PV display

Indicates the PV or setting characters in the setting mode with a red LED.

### (2) SV display

Indicates the SV, MV or each set value in the setting mode with a green LED.

#### (3) SV1 indicator

The green LED is lit when SV1 is selected.

#### (4) SV2 indicator

Does not function.

#### (5) OUT1 indicator

When OUT1 is ON, the green LED is lit.

(For the current output type, this flashes corresponding to the MV in 250 ms cycles.)

### (6) OUT2 indicator

When OUT2 (D $\Box$  option) is ON, the yellow LED is lit.

(For the current output type, this flashes corresponding to the MV in 250 ms cycles.)

### (7) HB indicator

When Heater burnout alarm output or sensor burnout alarm output is ON, the red LED is lit.

(When Heater burnout alarm is added and if indication is overscale or underscale, the red LED is lit as well.)

### (8) A1 indicator

When A1 output is ON, the red LED is lit.

#### (9) A2/LA indicator

When A2 or LA output is ON, the red LED is lit.

### (10) AT indicator

The yellow LED flashes during AT or auto-reset.

### (11) TX/RX indicator

The yellow LED is lit during Serial communication TX output (transmission).

(12) Increase Key  $(\triangle)$ 

Increases the numeric value.

(13) Decrease Key  $(\nabla)$ 

Decreases the numeric value.

### (14) Mode Key $(\mathbb{Q})$

Selects the setting mode or registers the set value. [By pressing the Mode Key, the set (or selected) value can be registered.]

### (15) OUT/OFF Key ((U))

Switches Control output OFF or Auto/Manual control.

To release the Control output OFF function, press this key for approx. 1 second.

• If Control output OFF function is selected during OUT/OFF Key function selection mode, the control output can be turned on or off.

Once the Control output OFF function is enabled, the function cannot be released even if the power to the instrument is turned OFF and turned ON again.

To cancel the function, press the OUT/OFF Key again for approx. 1 second.

 If Auto/Manual control function is selected during OUT/OFF Key function selection, automatic control is performed when the power to the controller is turned on. In this status, if the OUT/OFF Key is pressed, the automatic control output is switched to manual control output and vice versa.

This function can be switched only in the PV/SV display mode.

## Notice

When setting the specifications and functions of this controller, connect terminals 2 and 4 for power source first, then set them referring to "5. Setup" before performing "3. Mounting to the Control Panel" and "4. Wiring".

(Be sure to perform input specification change at this time.)

### 3. Mounting to the Control Panel

### 3.1 Site Selection

### This instrument is intended to be used under the following environmental conditions (IEC61010-1): Overvoltage category II, Pollution degree 2

Ensure the mounting location corresponds to the following conditions:

- (1) A minimum of dust, and an absence of corrosive gases
- (2) No flammable, explosive gases
- (3) No mechanical vibrations or shocks
- (4) No exposure to direct sunlight, an ambient temperature of 0 to 50°C (32 to 122°F) that does not change rapidly, and no icing
- (5) An ambient non-condensing humidity of 35 to 85%RH
- (6) No large capacity electromagnetic switches or cables through which large current is flowing
- (7) No water, oil or chemicals or where the vapors of these substances can come into direct contact with the unit

Screw type mounting bracket

(8) Take note that ambient temperature of this unit must not exceed 50°C (122°F) if mounted through the face of a control panel. Otherwise the life of electronic components (especially electrolytic capacitors) may be shortened.

### 3.2 External Dimensions (Scale: mm)

(Fig. 3.2-1)

### 3.3 Panel Cutout (Scale: mm)

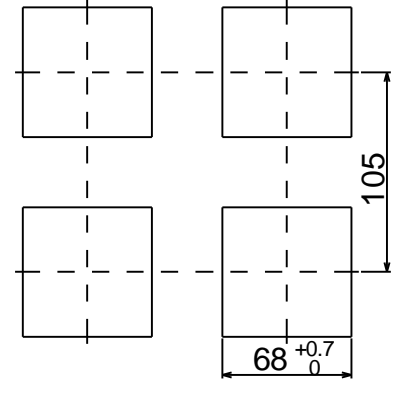

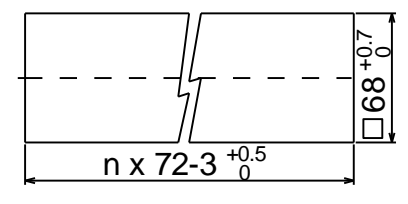

Lateral close mounting n: Number of units mounted

(Fig. 3.3-1)

3.4 CT (Current transformer) External Dimensions (Scale: mm)

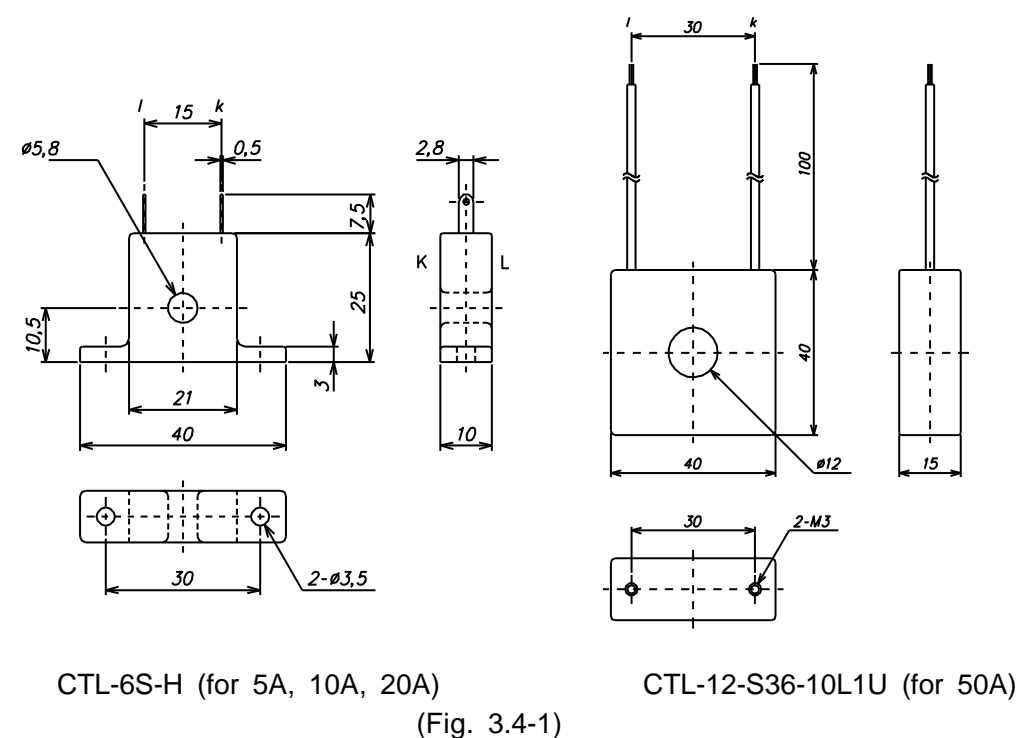

### 3.5 Mounting

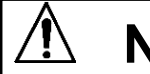

### Notice

As the case is made of resin, do not use excessive force while screwing in the mounting bracket, or the case or screw type mounting bracket could be damaged. The torque should be 0.12 N•m.

Mounting panel thickness is 1 to 8 mm.

Insert the instrument from the front side of the panel.

Attach the mounting bracket by the holes at the top and bottom of the case, and secure in place with the screws.

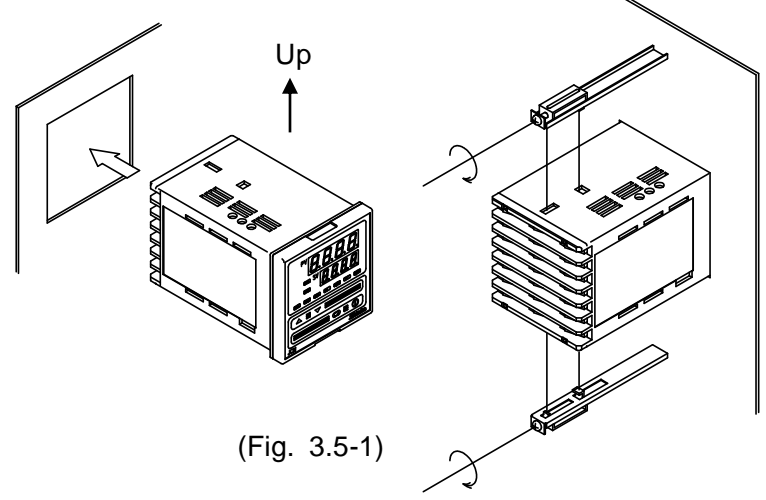

## 4. Wiring

## 🚹 Warning

Turn the power supply to the instrument off before wiring or checking. Working on or touching the terminal with the power switched on may result in severe injury or death due to Electric Shock.

Moreover, the instrument must be grounded before the power supply to the instrument is turned on.

### 4.1 Terminal Arrangement

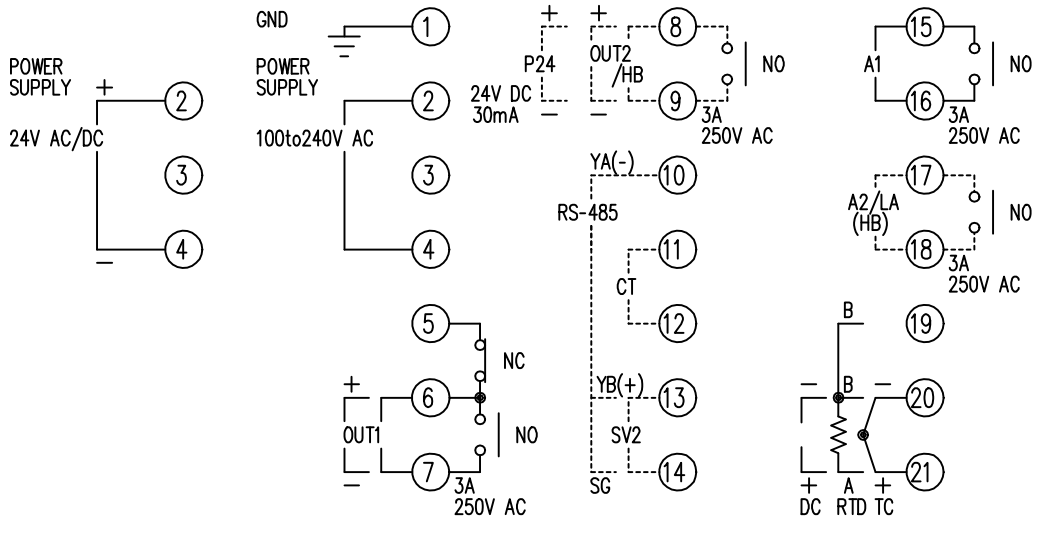

(Fig. 4.1-1)

- GND: Grounding
- OUT1: Control output 1
- OUT2/HB: Control output 2 (D option) or Heater burnout alarm output
- P24: Insulated power output 24 V DC
- RS-485: Serial communication (RS-485)
- CT: CT input
- SV2: Does not function
- A1: Alarm 1 output
- A2/LA(HB): Alarm 2, Loop break alarm or Heater burnout alarm output
- TC: Thermocouple input
- RTD: RTD input
- DC: Direct current input, DC voltage input

For current input, 50  $\,\Omega\,$  shunt resistor must be connected between input terminals.

## **Notice**

- The terminal block of JCM-33A series is designed to be wired from the left side. The lead wire must be inserted from the left side of the terminal, and fastened with the terminal screw.
- Terminals with dotted lines show options, and they are equipped only when the options are added.
- If A2 (option) and Heater burnout alarm (option) are added together, use terminals 17 and 18 for the A2, and 8 and 9 for the Heater burnout alarm.
- If the Heating/Cooling control (option) and Heater burnout alarm (option) are added together, use terminals 8 and 9 for the Heating/Cooling control, and 17 and 18 for the Heater burnout alarm.
- When only Heater burnout alarm (option) is added, use terminals 8 and 9.
- When A2 (option) and LA (option) are added together, they utilize common output terminals.
- If the Insulated power output (option) is added, Heating/Cooling control (option) and Heater burnout alarm (option) cannot be added.

### • Lead Wire Solderless Terminal

Use a solderless terminal with an insulation sleeve in which an M3 screw fits as shown below. The tightening torque should be 0.63 N•m.

| Solderless<br>terminal | Manufacturer                           | Model       | Tightening torque |
|------------------------|----------------------------------------|-------------|-------------------|
| V to up a              | Nichifu Terminal Industries CO., LTD.  | TMEX1.25Y-3 |                   |
| Y type                 | Japan Solderless Terminal MFG CO.,LTD. | VD1.25-B3A  | 0.02 Num          |
| Ring type              | Nichifu Terminal Industries CO., LTD.  | TMEX1.25-3  | 0.63 N•m          |
|                        | Japan Solderless Terminal MFG CO.,LTD. | V1.25-3     |                   |

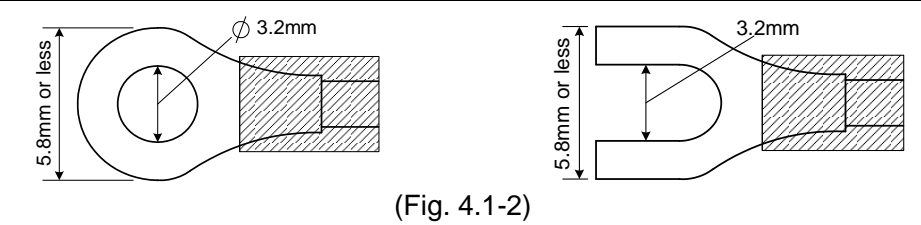

### 4.2 Wiring Examples

### Notice

- Use a thermocouple and compensating lead wire according to the sensor input specifications of this controller.
- Use the 3-wire RTD according to the sensor input specifications of this controller.
- This controller does not have a built-in power switch, circuit breaker or fuse. It is necessary to install them in the circuit near the external controller. (Recommended fuse: Time-lag fuse, rated voltage 250 V AC, rated current 2 A)
- For a 24 V AC/DC power source, do not confuse polarity when using direct current (DC).
- When using a relay contact output type, use a relay externally according to the capacity of the load to protect the built-in relay contact.
   To prevent the unit from harmful effects of unexpected high level noise, it is recommended that a surge absorber be installed between the electromagnetic switch coils.
- When wiring, keep the input wire (Thermocouple, RTD, etc.) away from AC sources or load wires.
- Use a thick wire (1.25 to 2.0 mm<sup>2</sup>) for grounding.

### [Heater Burnout Alarm Output]

- (1) This alarm is not available for detecting heater current under phase control.
- (2) Use the current transformer (CT) provided, and pass one lead wire of the heater circuit into the hole of the CT. Solder the lead wires from the CT input terminals to the CT terminals. (There is no polarity.)
- (3) When wiring, keep CT wire away from any AC source and load wire to avoid external interference.

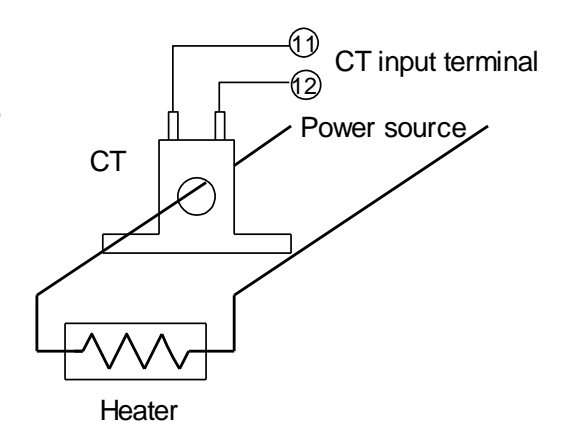

(Fig. 4.2-1)

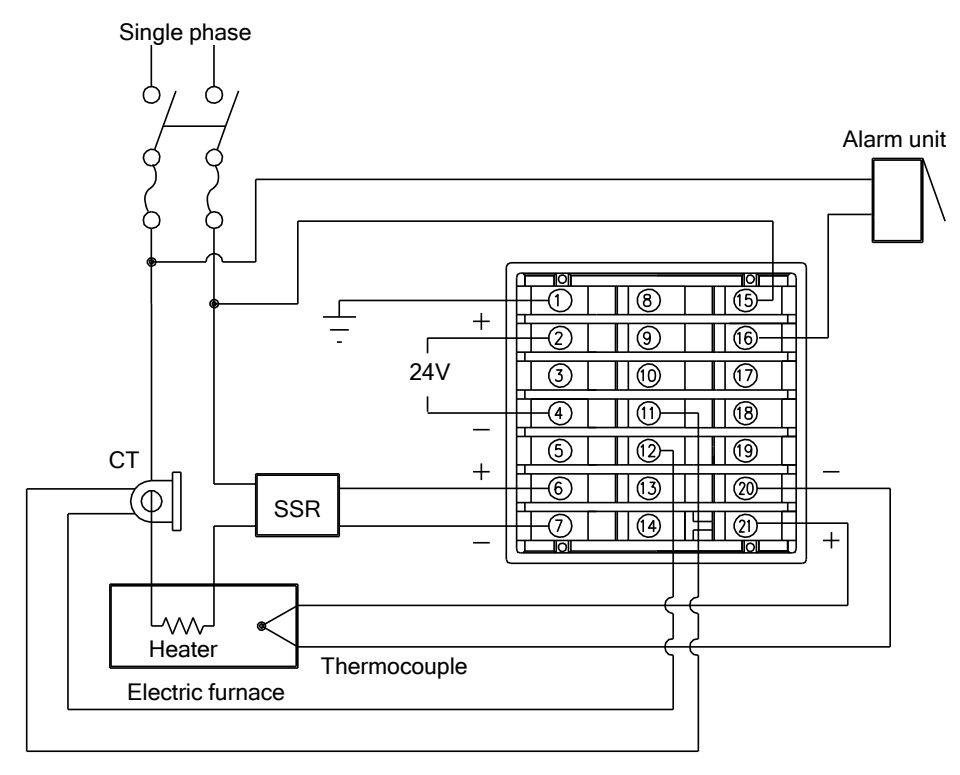

(Fig. 4.2-2)

- For a 24 V AC/DC power source, do not confuse polarity when using direct current (DC).
- When using Shinko SSR, the number of parallel connections is as follows. SA-400 series: 5 units SA-500 series: 2 units

### [JCM-33A-S/E]

## 5. Setup

For the thermocouple and RTD input, the sensor input characters and temperature unit are indicated on the PV display, and the input range high limit value is indicated on the SV display for approx. 3 seconds after the power is turned on. See (Table 5-1).

For DC input, the sensor input characters are indicated on the PV display, and the scaling high limit value is indicated on the SV display. See (Table 5-1).

If any other value is set during the scaling high limit setting, the value will be indicated on the SV display.

During this time, all outputs and the LED indicators are in OFF status. Control will start indicating the PV on the PV display and SV1 on the SV display. While Control output OFF function is working,  $\Box F F \square$  is indicated on the PV display. To cancel this function, press the OUT/OFF Key for approx. 1 second.

| Concer input  |            | C            |            | F          |  |  |
|---------------|------------|--------------|------------|------------|--|--|
| Sensor input  | PV display | SV display   | PV display | SV display |  |  |
| V             | F          | 1370         | E F        | 2500       |  |  |
| n             | E .C       | 4000         | EF         | 7500       |  |  |
| J             | J          | 1000         | JF         | 1800       |  |  |
| R             | r [[[      | 1760         | r F        | 3200       |  |  |
| S             | <u>ч</u> Е | 1760         | Ъ F        | 3200       |  |  |
| В             | Ь          | 1820         | ЬF         | 3300       |  |  |
| E             | Ε          | 800          | E F        | 1500       |  |  |
| Т             | Γ          | 4000         | ſF         | 7500       |  |  |
| Ν             | n [[       | 1300         | n F        | 2300       |  |  |
| PL-Ⅱ          | PLZE       | 1390         | PL2F       | 2500       |  |  |
| C (W/Re5-26)  | cC         | 23 /5        | c F        | 4200       |  |  |
| D+100         | PF _C      | 8500         | PF F       | 9999       |  |  |
| Ptilou        | ΡΓΞΕ       | 850          | PT_F       | 1500       |  |  |
|               | JPFE       | 5000         | JPFF       | 9000       |  |  |
| JPITOU        | JPFE       | 500          | JPFF       | 900        |  |  |
| 4 to 20 mA DC | 420A       |              |            |            |  |  |
| 0 to 20 mA DC | 020R       |              |            |            |  |  |
| 0 to 1 V DC   | 0 18       | Ceeling high |            |            |  |  |
| 0 to 5 V DC   | 0_58       | Scaling high |            |            |  |  |
| 1 to 5 V DC   | 1058       |              |            |            |  |  |
| 0 to 10 V DC  | 0 108      |              |            |            |  |  |

(Table 5-1)

### **5.1 Operation Flowchart**

### **Outline of Operation Procedure**

| Set Input type, Alarm (type, value | ue, etc.) and SV, following the procedures below. Setting item numbers (1) to (7) are indicated on the flowchart.                                                            |  |  |  |  |  |  |
|------------------------------------|----------------------------------------------------------------------------------------------------|--|--|--|--|--|--|
| [Step 1 Operation before Run]      | <b>p 1 Operation before Run]</b> Turn the load circuit power OFF, and turn the power supply to the JCM-33A ON.                                                               |  |  |  |  |  |  |
| [Step 2 Auxiliary function         | Set Input type and Alarm type, etc. in Auxiliary function setting mode 2.                                                                                                    |  |  |  |  |  |  |
| setting mode 2]                    | ) Input type: Select an input type. Refer to "Input type (character indication) and range" on page 17.<br>2) A1 type: Select Alarm 1 type. Refer to "Alarm type" on page 17. |  |  |  |  |  |  |
|                                    | [If an alarm type except for "" is selected, items (3) to (5) will be indicated and they can be set if necessary.]                                                           |  |  |  |  |  |  |
|                                    | Note: If an alarm type is changed, the alarm set value becomes 0 (0.0). Therefore it                                                                                         |  |  |  |  |  |  |
|                                    | is necessary to set it again.                                                                                                    |  |  |  |  |  |  |
|                                    | <ul> <li>(3) A1 action Energized/De-energized: Select Alarm 1 action Energized or De-energized.</li> <li>(4) A1 hysteresis: Set A1 hysteresis.</li> </ul>                    |  |  |  |  |  |  |
|                                    | (5) A1 action delay timer: Set A1 action delay time.                                                                                                    |  |  |  |  |  |  |
| [Step 3 Sub setting mode]          | (6) A1 value: Set action point of A1 output in the Sub setting mode.                                                                                                    |  |  |  |  |  |  |
| [Step 4 Main setting mode]         | (7) SV1: Set SV in the Main setting mode.                                                                                                    |  |  |  |  |  |  |
| [Step 5 Run]                       | Turn the load circuit power ON. Control action starts so as to keep the control target at the SV.                                                                            |  |  |  |  |  |  |

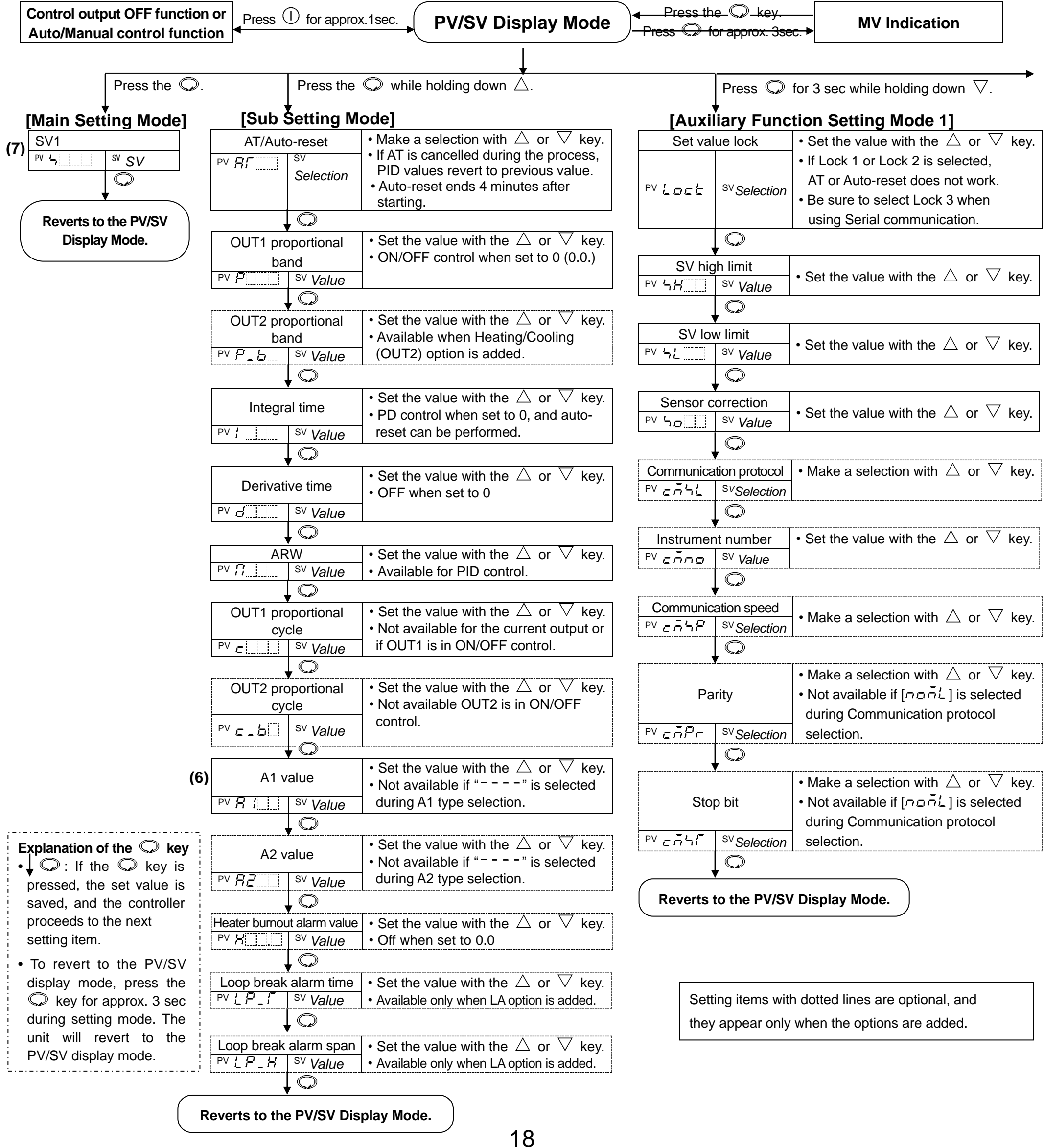

| Input Type (character indication) and Range                                                                                                    | Alarm type                                                                                                    |
|----------------------------------------------------------------------------------------------------|----------------------------------------------------------------------------------------------------|
| Implify type (character induction) and range $E = F: K = -200$ to 1370 °C $E = F: K = -320$ to 2500 °F $E = F = -199.9$ to 400.0 °C $F = -199.9$ to 750.0 °F $G = F = -199.9$ to 1000 °C $G = F: J = -320$ to 1800 °F $G = F = F = K$ 0 to 1760 °C $F = F: K = 0$ to 3200 °F $F = F: K = 0$ to 3200 °F $F = F: K = 0$ to 3200 °F $F = F: K = 0$ to 3300 °F $F = F: K = -200$ to 800 °C $F = F: K = -200$ to 1300 °C $F = F: K = -320$ to 1500 °F $F = F: K = -200$ to 1300 °C $F = F: K = -320$ to 1300 °C $F = F: K = -320$ to 2300 °F $F = F: K = -320$ to 1300 °C $F = F: K = -320$ to 1300 °C $F = F: K = -320$ to 2300 °F $F = F: K = -320$ to 1300 °C $F = F: K = -320$ to 2300 °F $F = F: K = -320$ to 2300 °F $F = F: K = -320$ to 2300 °C $F = F: K = -320$ to 2300 °C $F = F: K = -320$ to 2300 °C $F = F: K = -320$ to 2300 °C $F = F: K = -320$ to 2300 °C $F = F: K = -320$ to 2300 °C $F = F: K = -11 = 0$ to 2500 °C $G = F: F: K = -11 = 0$ to 2500 °C $F = F: K = -11 = 0$ to 2500 °C </th <td><ul> <li>H (High limit alarm): The alarm action is ±deviation setting from the SV. The alarm is activated if the input value reaches the high limit set value.</li> <li>L (Low limit alarm): The alarm action is ±deviation setting from the SV. The alarm is activated if the input value goes under the low limit set value.</li> <li>HL (High/Low limits alarm): Combines High limit and Low limit alarm actions. When input value reaches high limit set value or goes under the low limit set value, the alarm is activated.</li> <li>u (High/Low limit range alarm): When input value is between the high limit set value and low limit set value, the alarm is activated.</li> <li>U (Process high alarm), r R □ (Process low alarm): Within the input range of the controller, alarm action points can be set at random and if the input reaches the randomly set action point, the alarm is activated.</li> <li>H □ ū (High/Low limits alarm with standby), L □ ū (Low limit alarm with standby), HL □ ū (High/Low limits alarm with standby): After the power supply to the instrument is turned on, even if the input enters the alarm action range, the alarm is not activated even if input is in the alarm action range. (If the controller is allowed to keep running, once the input exceeds the alarm action point, the standby function will be released.)</li> </ul></td> | <ul> <li>H (High limit alarm): The alarm action is ±deviation setting from the SV. The alarm is activated if the input value reaches the high limit set value.</li> <li>L (Low limit alarm): The alarm action is ±deviation setting from the SV. The alarm is activated if the input value goes under the low limit set value.</li> <li>HL (High/Low limits alarm): Combines High limit and Low limit alarm actions. When input value reaches high limit set value or goes under the low limit set value, the alarm is activated.</li> <li>u (High/Low limit range alarm): When input value is between the high limit set value and low limit set value, the alarm is activated.</li> <li>U (Process high alarm), r R □ (Process low alarm): Within the input range of the controller, alarm action points can be set at random and if the input reaches the randomly set action point, the alarm is activated.</li> <li>H □ ū (High/Low limits alarm with standby), L □ ū (Low limit alarm with standby), HL □ ū (High/Low limits alarm with standby): After the power supply to the instrument is turned on, even if the input enters the alarm action range, the alarm is not activated even if input is in the alarm action range. (If the controller is allowed to keep running, once the input exceeds the alarm action point, the standby function will be released.)</li> </ul> |

19

| Press | $\bigtriangledown$ | key for approx. | 3 sec while holding down the | $\triangle$ | key. |
|-------|--------------------|-----------------|------------------------------|-------------|------|
|-------|--------------------|-----------------|------------------------------|-------------|------|

### [Auxiliary Function Setting Mode 2]

►

| <i>(</i> <b>)</b> | Input                 | type                                    | • Make a selection with the $	riangle$ or $	riangle$ key.                                                   |     |                 |
|-------------------|-----------------------|-----------------------------------------|----------------------------------------------------------------------------------------------------|-----|-----------------|
| (1)               | PV קבהק               | <sup>SV</sup> Selection                 | ・Default: と                                                                                                 | Γ   |                 |
|                   |                       | $\bigcirc$                              |                                                                                                    | (2) |                 |
|                   | Scaling h             | nigh limit                              | • Set the value with the $	riangle$ or $	riangle$ key.                                                      | L   |                 |
|                   | PV 451H               | sv Value                                | Available for the current, voltage input.                                                                   | Г   |                 |
|                   |                       | $\square$                               |                                                                                                    | -   | A2 t            |
|                   | Scaling               | low limit                               | • Set the value with the $\wedge$ or $\nabla$ key                                                           | L   | PV HLCF         |
|                   |                       | SV Value                                | Available for the current voltage input                                                                     | r   |                 |
|                   |                       | Value                                   | Available for the current, voltage input.                                                                   | (2) | A1 a            |
| ĺ                 |                       |                                         |                                                                                                    | (3) | Energized/D     |
|                   | Decimal p             | oint place                              | • Make a selection with the $\triangle$ or $\lor$ key.                                                      | l   | יהונה           |
|                   |                       | <sup>SV</sup> Selection                 | Available for the current, voltage input.                                                                   | _   |                 |
|                   |                       | $\square$                               |                                                                                                    | ſ   | A2 a            |
|                   | PV filte              | er time                                 |                                                                                                    | -   | Energized/D     |
|                   | cons                  | stant                                   | • Set the value with the $	riangle$ or $	imes$ key.                                                         |     | PV He'Ln        |
|                   |                       |                                         |                                                                                                    | L   |                 |
|                   |                       |                                         |                                                                                                    |     | A1 hvs          |
|                   | OUT1 h                | igh limit                               | • Set the value with the $	riangle$ or $	riangle$ key.                                                      | (4) | PV 8 184        |
|                   | PV ol H               | <sup>sv</sup> Value                     | Not available for ON/OFF control.                                                                           |     |                 |
|                   |                       | $\bigcirc$                              |                                                                                                    |     |                 |
|                   | OUT1 l                | ow limit                                | • Set the value with the $\triangle$ or $\nabla$ key.                                                       |     | A2 hys          |
|                   | PV oll                | <sup>sv</sup> Value                     | Not available for ON/OFF control.                                                                           |     | PV 8289         |
|                   |                       |                                         |                                                                                                    | L   |                 |
|                   | OUT1 C                | )N/OFF                                  | A 57                                                                                                    | Г   | A1 action (     |
|                   | hyste                 | eresis                                  | • Set the value with the $	riangle$ or $	imes$ key.                                                         | (5) |                 |
|                   | PV HHS                | <sup>sv</sup> Value                     | Available only for ON/OFF control.                                                                          |     | ₽V <i>₿\₫</i> Ӌ |
|                   |                       | $\bigcirc$                              |                                                                                                    | L   |                 |
|                   | OUT2 act              | tion mode                               | • Make a selection with the $\wedge$ or $\nabla$ key                                                        | Γ   | A2 action c     |
|                   | PV_B_T                | SV.Selection                            | Available only when Heating/Cooling control                                                                 |     |                 |
|                   |                       |                                         | (OUT2) option is added.                                                                                     |     | PV 8239         |
|                   |                       | iah limit                               | $\sim$ Set the value with the $\wedge$ or $\nabla$ key                                                      | -   |                 |
|                   |                       | ign iimit<br>SV Valua                   | <ul> <li>Set the value with the △ or ∨ key.</li> <li>Available only when Heating/Cooling control</li> </ul> | Γ   | Direct/Reve     |
|                   | '' <u>o</u> lno       | S* Value                                | (OUT2) option is added.                                                                                     | -   | PVcani          |
|                   |                       | $\mathbf{Q}$                            | A 177                                                                                                    | L   |                 |
|                   | OUT2 le               | ow limit                                | • Set the value with the $\triangle$ or $\bigvee$ key.                                                      | ٦   |                 |
|                   | <sup>pv</sup> ollb    | <sup>sv</sup> Value                     | Available only when Heating/Cooling control     (OUT2) option is added                                      | ŀ   |                 |
|                   | L                     | $\Box$                                  |                                                                                                    | Ĺ   |                 |
|                   | Overlan/D             | ead hand                                | • Set the value with the $\bigwedge$ or $\nabla$ kov                                                        | г   |                 |
|                   |                       | SV Value                                | • Available only when Heating/Cooling control                                                               | -   | SVTC            |
|                   | ···                   | • • • • • • • • • • • • • • • • • • • • | (OUT2) option is added.                                                                                     |     | PV 58_5         |
|                   | $\downarrow \bigcirc$ |                                         |                                                                                                    |     |                 |
| OUT2 ON/OFF       |                       | DN/OFF                                  | • Set the value with the $\triangle$ or $\nabla$ key.                                                       | ſ   | Output          |
|                   | hyste                 | eresis                                  | Available when Heating/Cooling control                                                                      | ļ   | when input      |
|                   | PV # 445              | <sup>sv</sup> Value                     | (OUT2) option is added.                                                                                     |     | PV Eolli        |
|                   |                       | $\bigcirc$                              |                                                                                                    | L   |                 |
|                   | •                     | <b>r</b>                                | /                                                                                                    | Г   |                 |

|                              |                         | ]                       |                                                             |
|------------------------------|-------------------------|-------------------------|-------------------------------------------------------------|
|                              |                         | <b>7</b>                | Make a calculation with the $\wedge$ on $\nabla$ have       |
| (2)                          |                         | type                    | • Make a selection with the $\bigtriangleup$ or $\lor$ key. |
|                              | rv Ril i F              | <sup>3</sup> Selection  | • Default:                                                  |
|                              |                         | $\mathcal{Q}$           | []                                                          |
|                              | A2 1                    | уре                     | • Make a selection with the $	riangle$ or $	imes$ key.      |
|                              | PV ALZE                 | <sup>SV</sup> Selection | Available only when A2 option is added.                     |
|                              |                         | $\bigcirc$              |                                                             |
| $\langle \mathbf{o} \rangle$ | A1 a                    | ction                   | • Make a selection with the $	riangle$ or $	riangle$ key.   |
| (3)                          | Energized/D             | e-energized             | <ul> <li>Not available if " " is selected during</li> </ul> |
|                              | ₽V <i>┨╎</i> <u>╎</u> ┐ | <sup>SV</sup> Selection | A1 type selection.                                          |
|                              |                         | $\bigcirc$              |                                                             |
|                              | A2 a                    | ction                   | • Make a selection with the $\wedge$ or $\nabla$ key.       |
|                              | Energized/D             | e-energized             | • Not available if " " is selected during                   |
|                              | PV RELA                 | <sup>SV</sup> Selection | A2 type selection.                                          |
|                              |                         | $\Box$                  |                                                             |
|                              | A1 hve                  | torosis                 | • Set the value with the $\bigwedge$ or $\nabla$ key        |
| (4)                          |                         | SV Value                | • Not available if "" is selected during                    |
|                              |                         | Value                   | A1 type selection.                                          |
|                              |                         | $\mathcal{O}$           |                                                             |
|                              | A2 hys                  | teresis                 | • Set the value with the $	riangle$ or $	riangle$ key.      |
|                              | PV RZHY                 | <sup>sv</sup> Value     | Not available if "" is selected during                      |
|                              |                         |                         | A2 type selection.                                          |
| 1                            | A1 action (             | dolay timor             |                                                             |
| (5)                          | ATACIUT                 | leiay inner             | • Set the value with the $\triangle$ or $\lor$ key.         |
|                              | ₽V # 189                | <sup>sv</sup> Value     | A1 type selection                                           |
| ļ                            |                         |                         |                                                             |
|                              | A2 action of            | delav timer             | • Set the value with the $\Lambda$ or $\nabla$ key          |
|                              | · — ····· · ··· / ····  |                         | • Not available if "" is selected during                    |
|                              | ₽V ₽2d¥                 | <sup>sv</sup> Value     | A2 type selection.                                          |
|                              |                         | $\bigcirc$              |                                                             |
|                              | Direct/Reve             | erse control            | • Make a selection with the $\triangle$ or $ abla$ kev.     |
|                              | PV coni                 | SV Selection            | ・Default: HERF                                              |
| I                            |                         | $\bigcirc$              | ·                                                           |

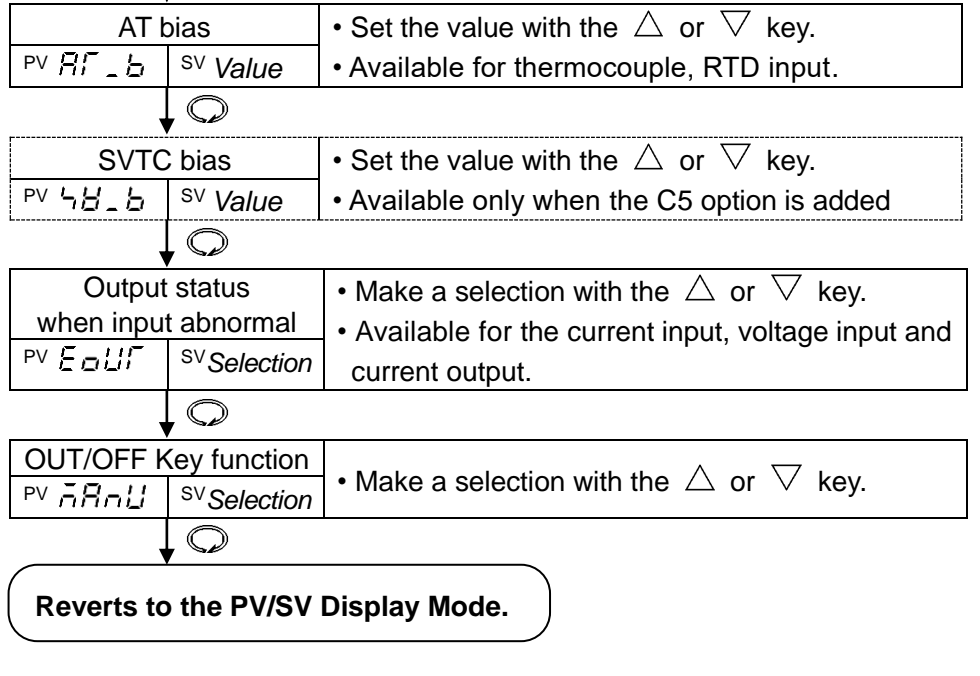

### 5.2 Main Setting Mode

To enter the Main setting mode, press the  $\bigcirc$  key. The SV can be increased or decreased with the  $\triangle$  or  $\nabla$  key.

Pressing the  $\bigcirc$  key registers the SV, and proceeds to the PV/SV Display mode.

| Character | Name, Function, Setting range                    | Default value |  |  |  |  |
|-----------|--------------------------------------------------|---------------|--|--|--|--|
| 4         | SV1                                              | <b>0</b> °C   |  |  |  |  |
| •         | Sets SV1 (desired value).                        |               |  |  |  |  |
|           | Setting range: SV low limit to SV high limit, or |               |  |  |  |  |
|           | Scaling low limit to Scaling high limit value    |               |  |  |  |  |

### 5.3 Sub Setting Mode

To enter the Sub setting mode, press the  $\bigcirc$  key while holding down the  $\triangle$  key. The set values can be increased or decreased with the  $\triangle$  or  $\nabla$  key. Pressing the  $\Omega$  key registers the set value, and proceeds to the next setting item.

| Character | Name, Function, Setting range                                                                                     | Default value     |  |  |  |  |  |
|-----------|----------------------------------------------------------------------------------------------------|-------------------|--|--|--|--|--|
| 85        | AT/Auto-reset                                                                                                    | AT/Auto-reset     |  |  |  |  |  |
|           | <ul> <li>Selects AT Perform/Cancel (PID control) or</li> </ul>                                                    | Cancel            |  |  |  |  |  |
|           | Auto-reset (offset correction) Perform/Cancel (PD or P control).                                                  |                   |  |  |  |  |  |
|           | Not available for ON/OFF or PI control.                                                                           |                   |  |  |  |  |  |
|           | • Selection item: : AT/Auto-reset Cancel                                                                          |                   |  |  |  |  |  |
|           | יה בי : Al/Auto-reset Perform                                                                                     |                   |  |  |  |  |  |
|           | <ul> <li>If AT Perform is selected, the AT indicator flashes, and the<br/>the DV/SV diaplay mode.</li> </ul>      | e unit reverts to |  |  |  |  |  |
|           | When AT is finished, the AT indicator is turned off and P, I values are automatically set                         | , D, ARW          |  |  |  |  |  |
|           | • During AT, none of the settings can be carried out.                                                             |                   |  |  |  |  |  |
|           | <ul> <li>If AT is cancelled during the process, P, I, D, ARW values return to the<br/>previous values.</li> </ul> |                   |  |  |  |  |  |
|           | • If the ① key (OUT/OFF Key) is pressed during AT, the Control output                                             |                   |  |  |  |  |  |
|           | OFF function initiates. Pressing the $\oplus$ key again cancels the AT.                                           |                   |  |  |  |  |  |
|           | <ul> <li>AT will be forced to stop if it has not been completed with</li> </ul>                                   | in 4 hours.       |  |  |  |  |  |
|           | [Auto-reset]                                                                                                    |                   |  |  |  |  |  |
|           | • If Auto-reset Perform is selected, offset correction immed                                                      | iately starts,    |  |  |  |  |  |
|           | (correction value is automatically set, and the AT indicator flashes) and                                         |                   |  |  |  |  |  |
|           | the unit reverts to the PV/SV display mode.                                                                       |                   |  |  |  |  |  |
|           | minutes after starting.                                                                                           |                   |  |  |  |  |  |
|           | After auto-reset is completed, the AT indicator is turned off, and all                                            |                   |  |  |  |  |  |
|           | settings can be performed.                                                                                        | -                 |  |  |  |  |  |
| P         | OUT1 Proportional Band                                                                                            | 10℃               |  |  |  |  |  |
|           | <ul> <li>Sets OUT1 proportional band.</li> </ul>                                                                  |                   |  |  |  |  |  |
|           | • ON/OFF control when set to 0 or 0.0.                                                                            |                   |  |  |  |  |  |
|           | • Setting range: 0 to $1000^{\circ}$ (0 to $2000^{\circ}$ F)                                                      |                   |  |  |  |  |  |
|           | DC input: 0.0 to 100.0%                                                                                           |                   |  |  |  |  |  |

| Character   | Name, Function, Setting range Default value                                |                        |                 |  |  |  |  |  |
|-------------|----------------------------------------------------------------------------|------------------------|-----------------|--|--|--|--|--|
| Р_Ь         | OUT2 Proportional Band                                                     |                        | 1.0 times       |  |  |  |  |  |
|             | Sets OUT2 proportional band.                                               |                        |                 |  |  |  |  |  |
|             | OUT2 becomes ON/OFF control when set to 0.0.                               |                        |                 |  |  |  |  |  |
|             | Not available if Heating/Cooling control (option) is not added, or if OUT1 |                        |                 |  |  |  |  |  |
|             | is in ON/OFF control.                                                      |                        |                 |  |  |  |  |  |
|             | Setting range: 0.0 to 10.0 times (Multiplied value of OUT1 proportional    |                        |                 |  |  |  |  |  |
|             | band                                                                       | )                      |                 |  |  |  |  |  |
| 1           | Integral Time 200 sec                                                      |                        |                 |  |  |  |  |  |
|             | Sets the integral time.                                                    |                        |                 |  |  |  |  |  |
|             | Setting the value to 0 disables the fund                                   | ction (PD control).    |                 |  |  |  |  |  |
|             | <ul> <li>Not available if OUT1 is in ON/OFF co</li> </ul>                  | ontrol                 |                 |  |  |  |  |  |
|             | Setting range: 0 to 1000 seconds                                           |                        | I               |  |  |  |  |  |
| d           | Derivative Time                                                            |                        | 50 sec          |  |  |  |  |  |
|             | <ul> <li>Sets the derivative time.</li> </ul>                              |                        |                 |  |  |  |  |  |
|             | Setting the value to 0 disables the fund                                   | ction (PI control).    |                 |  |  |  |  |  |
|             | Not available if OUT1 is in ON/OFF co                                      | ontrol                 |                 |  |  |  |  |  |
| <b>-</b>    | Setting range: 0 to 300 seconds                                            |                        | 500/            |  |  |  |  |  |
|             |                                                                            |                        |                 |  |  |  |  |  |
|             | Sets the ARW (anti-reset windup).                                          |                        |                 |  |  |  |  |  |
|             | • Available only for PID control.                                          |                        |                 |  |  |  |  |  |
|             | • Setting range: 0 to 100%                                                 |                        |                 |  |  |  |  |  |
| <i>c</i>    | Sets OLIT1 proportional cycle                                              |                        |                 |  |  |  |  |  |
|             | Sets OUT 1 proportional cycle.                                             |                        |                 |  |  |  |  |  |
|             | With the relay contact output type                                         | if the propertional    | N/OFF control.  |  |  |  |  |  |
|             | decreased the frequency of the rel                                         | av action increased    | cycle time is   |  |  |  |  |  |
|             | of the relay contact is shortened                                          | ay action increases    | s, and the me   |  |  |  |  |  |
|             | Setting range: 1 to 120 seconds                                            |                        |                 |  |  |  |  |  |
| <b>,</b> () | OUIT2 Propertional Cycle Balay contact substitute 20 coo                   |                        |                 |  |  |  |  |  |
|             | Sets OUT2 proportional cycle                                               | Non-contact voltage    | e output: 3 sec |  |  |  |  |  |
|             | • Not available for the current output for                                 |                        |                 |  |  |  |  |  |
|             | Not available if Heating/Cooling control                                   | ol (option) is not add | ed or if OUT2   |  |  |  |  |  |
|             | is in ON/OFE control                                                       |                        |                 |  |  |  |  |  |
|             | • With the relay contact output type.                                      | if the proportional    | cvcle time is   |  |  |  |  |  |
|             | decreased, the frequency of the relay action increases, and the life       |                        |                 |  |  |  |  |  |
|             | of the relay contact is shortened.                                         |                        |                 |  |  |  |  |  |
|             | Setting range: 1 to 120 seconds                                            |                        |                 |  |  |  |  |  |
| 8 1         | A1 Value                                                                   |                        | <b>0</b> °C     |  |  |  |  |  |
|             | • Sets the action point of Alarm 1 (A1) of                                 | output.                |                 |  |  |  |  |  |
|             | Setting the value to 0 or 0.0 disable                                      | s the function (exc    | ept Process     |  |  |  |  |  |
|             | high and Process low alarm).                                               |                        |                 |  |  |  |  |  |
|             | Not available if No alarm action is sele                                   | ected during A1 type   | selection.      |  |  |  |  |  |
|             | • Setting range: Refer to (Table 5.3-1) (                                  | o.22).                 |                 |  |  |  |  |  |

| Character   | Name, Function, Setting range                                                  | Default value                   |  |  |  |  |  |  |
|-------------|--------------------------------------------------------------------------------|---------------------------------|--|--|--|--|--|--|
| 82          | A2 Value                                                                       | 0°C                             |  |  |  |  |  |  |
|             | Sets the action point of Alarm 2 (A2) output.                                  |                                 |  |  |  |  |  |  |
|             | • Setting the value to 0 or 0.0 disables the function (except Process          |                                 |  |  |  |  |  |  |
|             | high and Process low alarm).                                                   |                                 |  |  |  |  |  |  |
|             | Not available if A2 output (option) is not added or if No alarm action is      |                                 |  |  |  |  |  |  |
|             | selected during A2 type selection.                                             |                                 |  |  |  |  |  |  |
|             | Setting range: Refer to (Table 5.3-1).                                         |                                 |  |  |  |  |  |  |
| Н,          | Heater Burnout Alarm Value                                                     | 0.0 A                           |  |  |  |  |  |  |
| xx.x        | • Sets the heater current value for Heater burnout alarm.                      |                                 |  |  |  |  |  |  |
| (xx.x: CT   | Setting the value to 0.0 disables the function.                                |                                 |  |  |  |  |  |  |
| current     | Character $H$ and CT current value are indicated alternately of                | n the PV display.               |  |  |  |  |  |  |
| value)      | When OUT1 is ON, the CT current value is updated. When                         | OUT1 is OFF,                    |  |  |  |  |  |  |
| Alternating | heater current value shows the same value as when OUT                          | 1 was ON.                       |  |  |  |  |  |  |
| display     | • It is recommended to set approx. 80% of the heater current                   | nt value in                     |  |  |  |  |  |  |
|             | consideration of the voltage fluctuation.                                      |                                 |  |  |  |  |  |  |
|             | • Upon returning to set limits, the alarm will stop.                           | ا ما م                          |  |  |  |  |  |  |
|             | • Available only when the Heater burnout alarm option is ac                    | ided.                           |  |  |  |  |  |  |
|             | • Setting range:                                                               |                                 |  |  |  |  |  |  |
|             | Rated current 30 A: 0.0 to 30 A Rated current 50 A: 0.0                        | to 10.0 A                       |  |  |  |  |  |  |
|             | Loop Break Alarm Time                                                          | 0 min                           |  |  |  |  |  |  |
| 1271        | • Sets the time to assess the Loop break alarm                                 | 0 11111                         |  |  |  |  |  |  |
|             | • Available only when I oon break alarm (ontion) is added                      |                                 |  |  |  |  |  |  |
|             | • Setting range: 0 to 200 minutes                                              |                                 |  |  |  |  |  |  |
| 1.71.11     | Loon Break Alarm Snan                                                          |                                 |  |  |  |  |  |  |
|             | • Sets the span to assess the Loop break alarm                                 | 0.0                             |  |  |  |  |  |  |
|             | • Available only when I oon break alarm (ontion) is added                      |                                 |  |  |  |  |  |  |
|             | • Setting range: 0 to $150^{\circ}$ With a decimal point: 0.0 to $150^{\circ}$ |                                 |  |  |  |  |  |  |
|             | DC input: 0 to 1500 (The placement of the decimal point                        |                                 |  |  |  |  |  |  |
|             | follows the selection.)                                                        | · · · · · · · · · · · · · · · · |  |  |  |  |  |  |

#### Loop Break Alarm

The alarm will be activated when the PV does not **rise** as much as the span or more within the time it takes to assess the Loop break alarm after the manipulated variable has reached 100% or the output high limit value. The alarm will also be activated when the PV does not **fall** as much as the span or more within the time it takes to assess the Loop break alarm after the manipulated variable has reached 0% or the output low limit value. When the control action is Direct (Cooling), read "**fall**" for "**rise**" and vice versa.

#### Setting Range of A1 and A2 Value (Table 5 3-1)

| Alarm type                         | Setting range                                   |      |
|------------------------------------|-------------------------------------------------|------|
| High limit alarm                   | –Input span to input span ℃ (°F)                | (*1) |
| Low limit alarm                    | –Input span to input span ℃ (℉)                 | (*1) |
| High/Low limits alarm              | 0 to input span ℃ (℉)                           | (*1) |
| High/Low limit range alarm         | 0 to input span ℃ (℉)                           | (*1) |
| Process high alarm                 | Input range low limit to input range high limit | (*2) |
| Process low alarm                  | Input range low limit to input range high limit | (*2) |
| High limit alarm with standby      | –Input span to input span ℃ (℉)                 | (*1) |
| Low limit alarm with standby       | –Input span to input span ℃ (℉)                 | (*1) |
| High/Low limits alarm with standby | 0 to input span ℃ (℉)                           | (*1) |

When the input has a decimal point, the negative low limit value is –199.9, and the positive high limit value is 999.9.

(\*1) For DC input, the input span is the same as the scaling span.

(\*2) For DC input, input range low(or high) limit value is the same as scaling low(or high) limit value.

### 5.4 Auxiliary Function Setting Mode 1

To enter Auxiliary function setting mode 1, press the  $\bigcirc$  key for approx. 3 seconds while holding down the  $\bigtriangledown$  key.

The set value can be increased or decreased with the  $\triangle$  or  $\nabla$  key. Pressing the  $\square$  key registers the set value, and proceeds to the next setting item

| Intracter         Value, runction, setting range         Default value           Lock         Set Value Lock         Unlock           • Locks the set value to prevent setting errors.<br>The setting item to be locked differs depending on the selection.         When selecting Lock, set the necessary items in the Unlock status, then select Lock 1, Lock 2 or Lock 3.           • Selection item:                                                                                                    | Character      | Name Eulerien Setting range                                                                                        |                 |  |  |  |  |  |
|----------------------------------------------------------------------------------------------------|----------------|----------------------------------------------------------------------------------------------------|-----------------|--|--|--|--|--|
| Lock       Unlock         • Locks the set value to prevent setting errors.       The setting item to be locked differs depending on the selection.         • When selecting Lock, set the necessary items in the Unlock status, then select Lock 1, Lock 2 or Lock 3.       • Selection item:          (Unlock) : All set values can be changed.       Loc Z (Lock 2) : Only SV1 and SV2 can be changed.         Loc Z (Lock 2) : Only SV1 and SV2 can be changed.       Loc Z (Lock 2) : Only SV1 and SV2 can be changed.         Loc Z (Lock 2) : Only SV1 and SV2 can be changed.       Loc Z (Lock 3) : All set values except input type can be changed temporarily. However, changed values revert to their previous value after power-off because they are not saved in the non-volatile IC memory. Do not change any setting item in Auxiliary function setting mode 2 is changed, it will affect other setting items such as SV and Alarm value. Be sure to select Lock 3 when changing the set values frequently via communication function. (If the value set by the communication function is the same as the value before the setting, the value will not be written in non-volatile IC memory.)         5/H       SV High Limit.       1370°C         5kt SV high limit.       Setting range: SV low limit to input range high limit value DC input: SV low limit to scaling high limit value (The placement of the decimal point follows the selection)         5/L       SV Low Limit.       Setting range: Input range low limit value to SV high limit (The placement of the decimal point follows the selection)         5/L       Sets the sensor correction value.       Setting range: -                                                                                                    | Character      | Name, Function, Setting range                                                                                      |                 |  |  |  |  |  |
| • Locks the set value to prevent setting errors.         The setting item to be locked differs depending on the selection.         • When selecting Lock, set the necessary items in the Unlock status, then select Lock 1, Lock 2 or Lock 3.         • Selection item:         (Unlock) : All set values can be changed.         i ac i (Lock 1) : None of set values can be changed.         i ac i (Lock 2) : Only SV1 and SV2 can be changed.         i ac i (Lock 2) : Only SV1 and SV2 can be changed.         i ac i (Lock 3) : All set values except input type can be changed temporarily. However, changed values revert to their previous value after power-off because they are not saved in the non-volatile IC memory. Do not change any setting item in Auxiliary function setting mode 2 is changed, it will affect other setting items such as SV and Alarm value. Be sure to select Lock 3 when changing the set values frequently via communication function. (If the value set by the communication function function. If the value before the setting, the value will not be written in non-volatile IC memory.)         b/H       SV High Limit         • Setting range: SV low limit to input range high limit value (The placement of the decimal point follows the selection)         b/L       SV Low Limit         • Setting range: Input range low limit value to SV high limit (The placement of the decimal point follows the selection)         b/L       Sensor Correction         0.0°C                                                                                                    | Loct           |                                                                                                    | UNIOCK          |  |  |  |  |  |
| 'When selecting Lock, set the necessary items in the Unlock status, then select Lock 1, Lock 2 or Lock 3.         'Selection item:         (Unlock) : All set values can be changed.         Lock 2) : Only SV1 and SV2 can be changed.         Lock 3) : All set values except input type can be changed temporarily. However, changed values revert to their previous value after power-off because they are not saved in the non-volatile IC memory. Do not change any setting item in Auxiliary function setting mode 2. If any item in Auxiliary function setting mode 2. If any item in Auxiliary function function. (If the value set by the communication function function. (If the value set by the communication function is the same as the value before the setting, the value will not be written in non-volatile IC memory.)         'H       SV High Limit       1370°C         'Sets SV high limit.       Setting range: SV low limit to input range high limit value DC input: SV low limit to scaling high limit value DC input: SV low limit to scaling high limit value         'L       SV Low Limit       -200°C         'S                                                                                                    |                | Locks the set value to prevent setting errors.                                                                     |                 |  |  |  |  |  |
| • When selecting Lock, set the necessary items in the Unlock status, then select Lock 1, Lock 2 or Lock 3.         • Selection item:         (Unlock) : All set values can be changed.         Loc 2 (Lock 1) : None of set values can be changed.         Loc 2 (Lock 2) : Only SV1 and SV2 can be changed.         Loc 2 (Lock 3) : All set values except input type can be changed temporarily. However, changed values revert to their previous value after power-off because they are not saved in the non-volatile IC memory. Do not change any setting item in Auxiliary function setting mode 2 is changed, it will affect other setting items such as SV and Alarm value. Be sure to select Lock 3 when changing the set values frequently via communication function. (If the value set by the communication function is the same as the value before the setting, the value will not be written in non-volatile IC memory.)         '>H       SV High Limit         · Sets SV high limit.       Setting range: SV low limit to input range high limit value DC input: SV low limit to scaling high limit value (The placement of the decimal point follows the selection)         '>L       SV Low Limit      200°C         '> Sets SV low limit.       Setting range: Input range low limit value to SV high limit The placement of the decimal point follows the selection)         'no       Sensor Correction       0.0°C                                                                                                    |                | The setting item to be locked differs depending on the selection.                                                  |                 |  |  |  |  |  |
| select Lock 1, Lock 2 or Lock 3.         • Selection item:            (Unlock) : All set values can be changed.         Loc 2         (Lock 1) : None of set values can be changed.         Loc 2         (Lock 2) : Only SV1 and SV2 can be changed.         Loc 2         (Lock 3) : All set values except input type can be changed         temporarily. However, changed values revert to their         previous value after power-off because they are not saved in         the non-volatile IC memory. Do not change any setting         item in Auxiliary function setting mode 2. If any item in         Auxiliary function setting mode 2 is changed, it will         affect other setting items such as SV and Alarn value.         Be sure to select Lock 3 when changing the set values         frequently via communication function. (If the value before the         setting, the value will not be written in non-volatile IC         memory.)         '>High Limit         • Setting range: SV low limit to input range high limit value         DC input: SV low limit to scaling high limit value         C input: SV low limit to scaling high limit         • Set SV low limit.         • Sets SV low limit.         • Sets SV low limit.         • Setting range: Input range low limit value to SV high limit                                                                                                    |                | When selecting Lock, set the necessary items in the Unloc                                                          | ck status, then |  |  |  |  |  |
| Selection item:        (Unlock) : All set values can be changed.         L α ⊂ I (Lock 1) : None of set values can be changed.       L α ⊂ Z (Lock 2) : Only SV1 and SV2 can be changed.         L α ⊂ Z (Lock 3) : All set values except input type can be changed temporarily. However, changed values revert to their previous value after power-off because they are not saved in the non-volatile IC memory. Do not change any setting item in Auxiliary function setting mode 2. If any item in Auxiliary function setting mode 2 is changed, it will affect other setting items such as SV and Alarm value. Be sure to select Lock 3 when changing the set values frequently via communication function. (If the value set by the communication function is the same as the value before the setting, the value will not be written in non-volatile IC memory.)         SH High Limit       1370°C         SV High Limit       1370°C         Sets SV high limit.       Setting range: SV low limit to input range high limit value DC input: SV low limit to scaling high limit value (The placement of the decimal point follows the selection)         h       SV Low Limit       -200°C         Sets SV low limit.       Setting range: Input range low limit value to SV high limit (The placement of the decimal point follows the selection)         h       Sets the sensor correction value.       0.0°C                                                                                                    |                | select Lock 1, Lock 2 or Lock 3.                                                                                   |                 |  |  |  |  |  |
| '' (Unlock) : All set values can be changed.         Lac ' (Lock 1) : None of set values can be changed.         Lac '' (Lock 2) : Only SV1 and SV2 can be changed.         Lac '' (Lock 3) : All set values except input type can be changed temporarily. However, changed values revert to their previous value after power-off because they are not saved in the non-volatile IC memory. Do not change any setting item in Auxiliary function setting mode 2. If any item in Auxiliary function setting mode 2 is changed, it will affect other setting items such as SV and Alarm value. Be sure to select Lock 3 when changing the set values frequently via communication function. (If the value set by the communication function is the same as the value before the setting, the value will not be written in non-volatile IC memory.)         '                                                                                                    |                | Selection item:                                                                                                    |                 |  |  |  |  |  |
| Image: Image: |                | (Unlock) : All set values can be changed.                                                                          |                 |  |  |  |  |  |
| Image: Section of the section of the section of th |                | $L \square = i$ (Lock 1) : None of set values can be changed.                                                      |                 |  |  |  |  |  |
| SV High Limit       1370°C         SV High Limit       1370°C         SV Low Limit       200°C         SV Low Limit       200°C         SV Low Limit       0.0°C         Set SV low limit.       0.0°C         Set SV low limit.       0.0°C                                                                                                    |                | $L \Box \Box \Box \Box'$ (Lock 2) : Only SV1 and SV2 can be changed.                                               |                 |  |  |  |  |  |
| Image: Section 2.1.1       However, changed values revert to their previous value after power-off because they are not saved in the non-volatile IC memory. Do not change any setting item in Auxiliary function setting mode 2. If any item in Auxiliary function setting mode 2 is changed, it will affect other setting items such as SV and Alarm value. Be sure to select Lock 3 when changing the set values frequently via communication function. (If the value set by the communication function is the same as the value before the setting, the value will not be written in non-volatile IC memory.)         SV High Limit       1370°C         • Sets SV high limit.       • Sets SV low limit to input range high limit value DC input: SV low limit to scaling high limit value (The placement of the decimal point follows the selection)         SV Low Limit       -200°C         • Sets SV low limit.       • Sets of the decimal point follows the selection)         Substruct the sensor correction value.       0.0°C         • Sets the sensor correction value.       0.0°C                                                                                                    |                | $\Box \Box \Box \Box \exists$ (Lock 3) : All set values except input type can be                                   | changed         |  |  |  |  |  |
| Image: Second state in the power-on because they are not saved in the non-volatile IC memory. Do not change any setting item in Auxiliary function setting mode 2. If any item in Auxiliary function setting mode 2 is changed, it will affect other setting items such as SV and Alarm value. Be sure to select Lock 3 when changing the set values frequently via communication function. (If the value set by the communication function is the same as the value before the setting, the value will not be written in non-volatile IC memory.)         SV High Limit       1370°C         • Sets SV high limit.       • Sets SV low limit to input range high limit value DC input: SV low limit to scaling high limit value (The placement of the decimal point follows the selection)         SV Low Limit       -200°C         • Sets SV low limit.       • Sets ing range: Input range low limit value to SV high limit DC input: Scaling low limit value to SV high limit (The placement of the decimal point follows the selection)         Sets the sensor correction value.       0.0°C         • Setting range: -100.0 to 100.0°C (F)       0.0°C                                                                                                    |                | temporarily. However, changed values rev                                                                           | ert to their    |  |  |  |  |  |
| Image: Section of the information of the information of th |                | the non-volatile IC momenty. <b>Do not change</b>                                                                  | any sotting     |  |  |  |  |  |
| Auxiliary function setting mode 2 is changed, it will affect other setting items such as SV and Alarm value. Be sure to select Lock 3 when changing the set values frequently via communication function. (If the value set by the communication function is the same as the value before the setting, the value will not be written in non-volatile IC memory.)         \L       SV High Limit       1370°C         • Sets SV high limit.       • Setting range: SV low limit to input range high limit value DC input: SV low limit to scaling high limit value (The placement of the decimal point follows the selection)         \L       SV Low Limit       -200°C         • Sets SV low limit.       • Setting range: Input range low limit value to SV high limit (The placement of the decimal point follows the selection)         \L_       Sensor Correction       0.0°C         • Sets the sensor correction value.       • Setting range: -100.0 to 100.0°C (F)       0.0°C                                                                                                    |                | item in Auxiliary function setting mode 2 If                                                                       | any item in     |  |  |  |  |  |
| Affect other setting items such as SV and Alarm value.<br>Be sure to select Lock 3 when changing the set values frequently via communication function. (If the value set by the communication function is the same as the value before the setting, the value will not be written in non-volatile IC memory.)         SV High Limit       1370°C         • Sets SV high limit.       • Setting range: SV low limit to input range high limit value DC input: SV low limit to scaling high limit value (The placement of the decimal point follows the selection)         SV Low Limit       -200°C         • Setting range: Input range low limit value to SV high limit (The placement of the decimal point follows the selection)         Sets the sensor correction value.       0.0°C         • Sets the sensor correction value.       0.0°C                                                                                                    |                | Auxiliary function setting mode 2 is char                                                                          | naed, it will   |  |  |  |  |  |
| Be sure to select Lock 3 when changing the set values frequently via communication function. (If the value set by the communication function is the same as the value before the setting, the value will not be written in non-volatile IC memory.)         SV High Limit       1370°C         • Sets SV high limit.       • Setting range: SV low limit to input range high limit value DC input: SV low limit to scaling high limit value (The placement of the decimal point follows the selection)         SV Low Limit       -200°C         • Sets SV low limit.       • Setting range: Input range low limit value to SV high limit DC input: Scaling low limit value to SV high limit (The placement of the decimal point follows the selection)         Setting range: Input range low limit value to SV high limit (The placement of the decimal point follows the selection)         Sets SV low limit.       • Setting range: Input range low limit value to SV high limit (The placement of the decimal point follows the selection)         Setting range: Input range low limit value to SV high limit (The placement of the decimal point follows the selection)         Sets the sensor correction value.       • Sets the sensor correction value.         • Setting range: -100.0 to 100.0°C (F)       DO in to 100.0°C (F)                                                                                                    |                | affect other setting items such as SV and Al                                                                       | arm value.      |  |  |  |  |  |
| frequently via communication function. (If the value set by the communication function is the same as the value before the setting, the value will not be written in non-volatile IC memory.)         SV High Limit       1370°C         • Sets SV high limit.       • Sets SV high limit.         • Setting range: SV low limit to input range high limit value DC input: SV low limit to scaling high limit value (The placement of the decimal point follows the selection)         '¬L       SV Low Limit         • Sets SV low limit.       -200°C         • Sets SV low limit.       -200°C         • Sets SV low limit.       -200°C         • Sets SV low limit.       -200°C         • Sets SV low limit.       -200°C         • Sets SV low limit.       0.0°C         • Sets SV low limit.       0.0°C         • Sets the sensor correction value.       0.0°C         • Sets the sensor correction value.       0.0°C                                                                                                    |                | Be sure to select Lock 3 when changing the set values                                                              |                 |  |  |  |  |  |
| SV High Limit       1370°C         SET SV high limit.       1370°C         Setting range: SV low limit to input range high limit value<br>DC input: SV low limit to scaling high limit value<br>(The placement of the decimal point follows the selection)         SV Low Limit       -200°C         Setting range: Input range low limit value to SV high limit<br>DC input: SCaling low limit value to SV high limit<br>(The placement of the decimal point follows the selection)         Setting range: Input range low limit value to SV high limit<br>(The placement of the decimal point follows the selection)         Setting range: Input range low limit value to SV high limit<br>(The placement of the decimal point follows the selection)         Sets the sensor correction value.         Sets the sensor correction value.         Setting range: -100.0 to 100.0°C (F)                                                                                                    |                | frequently via communication function. (If the value set by the                                                    |                 |  |  |  |  |  |
| Setting, the value will not be written in non-volatile IC memory.)         SV High Limit       1370°C         • Sets SV high limit.       • Sets SV high limit.         • Setting range: SV low limit to input range high limit value DC input: SV low limit to scaling high limit value (The placement of the decimal point follows the selection)         SV Low Limit       -200°C         • Sets SV low limit.       • Sets SV low limit.         • Sets SV low limit.       -200°C         • Sets SV low limit.       • Sets ing range: Input range low limit value to SV high limit DC input: Scaling low limit value to SV high limit (The placement of the decimal point follows the selection)         '> D       Sensor Correction       0.0°C         '> Sets the sensor correction value.       • Sets the sensor correction value.       0.0°C                                                                                                    |                | communication function is the same as the value before the                                                         |                 |  |  |  |  |  |
| SV High Limit       1370°C         • Sets SV high limit.       • Sets SV high limit.         • Setting range: SV low limit to input range high limit value<br>DC input: SV low limit to scaling high limit value<br>(The placement of the decimal point follows the selection)         '¬!       SV Low Limit         • Sets SV low limit.       -200°C         • Sets SV low limit.       -200°C         • Setting range: Input range low limit value to SV high limit<br>DC input: Scaling low limit value to SV high limit<br>(The placement of the decimal point follows the selection)         '¬       Sensor Correction         • Sets the sensor correction value.       0.0°C         • Setting range: -100.0 to 100.0°C (°F)       Sensor for example.                                                                                                    |                | setting, the value will not be written in n                                                                        | on-volatile IC  |  |  |  |  |  |
| SV High Limit       1370°C         • Sets SV high limit.       • Sets SV high limit.         • Setting range: SV low limit to input range high limit value<br>DC input: SV low limit to scaling high limit value<br>(The placement of the decimal point follows the selection)         51       SV Low Limit         • Sets SV low limit.         • Setting range: Input range low limit value to SV high limit<br>DC input: Scaling low limit value to SV high limit<br>(The placement of the decimal point follows the selection)         52         Sensor Correction         • Sets the sensor correction value.         • Setting range: -100.0 to 100.0°C (°F)                                                                                                    |                | memory.)                                                                                                    |                 |  |  |  |  |  |
| <ul> <li>Sets SV high limit.</li> <li>Setting range: SV low limit to input range high limit value<br/>DC input: SV low limit to scaling high limit value<br/>(The placement of the decimal point follows the selection)</li> <li>SV Low Limit         <ul> <li>SV Low Limit</li> <li>Sets SV low limit.</li> <li>Setting range: Input range low limit value to SV high limit<br/>DC input: Scaling low limit value to SV high limit<br/>(The placement of the decimal point follows the selection)</li> </ul> </li> <li>Sensor Correction         <ul> <li>Sets the sensor correction value.</li> <li>Setting range: -100.0 to 100.0°C (°F)</li> </ul> </li> </ul>                                                                                                    | ら <i>H</i> []] | SV High Limit                                                                                                    | 1370°C          |  |  |  |  |  |
| <ul> <li>Setting range: SV low limit to input range high limit value<br/>DC input: SV low limit to scaling high limit value<br/>(The placement of the decimal point follows the selection)</li> <li>SV Low Limit         <ul> <li>SV Low Limit</li> <li>Sets SV low limit.</li> <li>Setting range: Input range low limit value to SV high limit<br/>DC input: Scaling low limit value to SV high limit<br/>(The placement of the decimal point follows the selection)</li> </ul> </li> <li>Sensor Correction         <ul> <li>Sets the sensor correction value.</li> <li>Setting range: -100.0 to 100.0°C (F)</li> </ul> </li> </ul>                                                                                                    |                | Sets SV high limit.                                                                                                |                 |  |  |  |  |  |
| SV Low Limit       -200°C         '¬!       SV Low Limit       -200°C         • Sets SV low limit.       • Sets SV low limit.         • Setting range: Input range low limit value to SV high limit<br>DC input: Scaling low limit value to SV high limit<br>(The placement of the decimal point follows the selection)         '¬       Sensor Correction       0.0°C         • Sets the sensor correction value.       • Setting range: -100.0 to 100.0°C (°F)                                                                                                    |                | Setting range: SV low limit to input range high limit value     DC input: SV low limit to cooling high limit value |                 |  |  |  |  |  |
| '\L       SV Low Limit       -200°C         • Sets SV low limit.       • Sets SV low limit.       -200°C         • Setting range: Input range low limit value to SV high limit       DC input: Scaling low limit value to SV high limit (The placement of the decimal point follows the selection)         '\L       Sensor Correction       0.0°C         • Sets the sensor correction value.       • Setting range: -100.0 to 100.0°C (°F)                                                                                                    |                | DC input: SV low limit to scaling high limit value<br>(The placement of the desimal point follows the coloction)   |                 |  |  |  |  |  |
| <ul> <li>Sets SV low limit.</li> <li>Sets SV low limit.</li> <li>Setting range: Input range low limit value to SV high limit<br/>DC input: Scaling low limit value to SV high limit<br/>(The placement of the decimal point follows the selection)</li> <li>Sensor Correction         <ul> <li>Sets the sensor correction value.</li> <li>Setting range: -100.0 to 100.0°C (°F)</li> </ul> </li> </ul>                                                                                                    | · · · ·····    | SV Low Limit                                                                                                    |                 |  |  |  |  |  |
| • Setts SV tow minit.         • Setting range: Input range low limit value to SV high limit<br>DC input: Scaling low limit value to SV high limit<br>(The placement of the decimal point follows the selection)         • $\neg_{\Box}$ Sensor Correction         • Sets the sensor correction value.         • Setting range: -100.0 to 100.0°C (°F)                                                                                                    | 76             | • Sets SV/ low limit                                                                                               | -2000           |  |  |  |  |  |
| Construction       0.0°C         Sensor Correction       0.0°C         • Sets the sensor correction value.       • Setting range: -100.0 to 100.0°C (°F)                                                                                                    |                | • Setting range. Input range low limit value to SV high limit                                                      |                 |  |  |  |  |  |
| (The placement of the decimal point follows the selection)         '¬□         Sensor Correction         • Sets the sensor correction value.         • Setting range: -100.0 to 100.0°C (°F)                                                                                                    |                | DC input: Scaling low limit value to SV high limit                                                                 |                 |  |  |  |  |  |
| Sensor Correction       0.0℃         • Sets the sensor correction value.       • Setting range: -100.0 to 100.0℃ (下)                                                                                                    |                | (The placement of the decimal point follows the selection)                                                         |                 |  |  |  |  |  |
| <ul> <li>Sets the sensor correction value.</li> <li>Setting range: –100.0 to 100.0℃ (F)</li> </ul>                                                                                                    | 50             | Sensor Correction                                                                                                  | 0.0°C           |  |  |  |  |  |
| • Setting range: –100.0 to 100.0°C (°F)                                                                                                    | ••••••         | <ul> <li>Sets the sensor correction value.</li> </ul>                                                              |                 |  |  |  |  |  |
|                                                                                                    |                | • Setting range: -100.0 to 100.0°C (°F)                                                                            |                 |  |  |  |  |  |
| DC input: -1000 to 1000 (The placement of the decimal                                                                                                    |                | DC input: -1000 to 1000 (The placement of                                                                          | the decimal     |  |  |  |  |  |
| point follows the selection)                                                                                                    |                | point follows the                                                                                                  | selection)      |  |  |  |  |  |

### [Sensor Correction Function]

This corrects the input value from the sensor. When a sensor cannot be set at a location where control is desired, temperatures measured by the sensor may deviate from the temperature in the controlled location. When controlling with plural controllers, sometimes the measured temperatures (input value) do not concur due to difference in sensor accuracy or dispersion of load capacities.

In such a case, the control can be set at the desired temperature by adjusting the input value of sensors. However, it is effective within the input rated range regardless of the sensor correction value.

PV after sensor correction = Current PV + (Sensor correction value)

| Character | Name, Function, Setting range                                                     | Default value   |  |  |  |  |
|-----------|-----------------------------------------------------------------------------------|-----------------|--|--|--|--|
| الأمام    | Communication Protocol                                                            | Shinko          |  |  |  |  |
|           | <ul> <li>Selects the communication protocol.</li> </ul>                           | protocol        |  |  |  |  |
|           | Available only when Serial communication (option) is adde                         | ed.             |  |  |  |  |
|           | • Selection item : ニュニー (Shinko protocol),                                        |                 |  |  |  |  |
|           | nodH (MODBUS ASCII mode), nodr (MODBUS RT                                         | U mode)         |  |  |  |  |
| cñna      | Instrument Number                                                                 | 0               |  |  |  |  |
|           | <ul> <li>Sets the instrument number of this unit.</li> </ul>                      |                 |  |  |  |  |
|           | (The instrument number should be set individually when c                          | ommunicating    |  |  |  |  |
|           | by connecting plural instruments in Serial communication.                         | Otherwise       |  |  |  |  |
|           | communication is impossible.)                                                     |                 |  |  |  |  |
|           | Available only when the Serial communication (option) is a Setting range: 0 to 05 | added           |  |  |  |  |
|           |                                                                                   | 0000 hms        |  |  |  |  |
| ללהם      | Communication Speed 9600 bps                                                      |                 |  |  |  |  |
|           | • Selects a communication speed equal to that of the host computer.               |                 |  |  |  |  |
|           | Otherwise communication is impossible.                                            |                 |  |  |  |  |
|           | • Selection item: $24(2400 \text{ bns})$ $4800 \text{ bns})$                      |                 |  |  |  |  |
|           | = 35 (9600 bps), $= 32$ (19200 bps), $= 32$                                       |                 |  |  |  |  |
|           | Barity                                                                            | Fven parity     |  |  |  |  |
| Entr      | - Salasta the parity                                                              | Even parity     |  |  |  |  |
|           | • Not available if Serial communication (option) is not adde                      | ad or if Shinko |  |  |  |  |
|           | protocol is selected during the Communication protocol selection                  |                 |  |  |  |  |
|           | • Selection item: $\sigma\sigma\sigma E$ (No parity) $EHE\sigma$ (Even parity)    | /)              |  |  |  |  |
|           | $\sigma \sigma \sigma' \sigma'$ (Odd parity)                                      | ,,              |  |  |  |  |
| -, -      | Ston Bit                                                                          | 1               |  |  |  |  |
| ירחם      | Selects the stop bit                                                              | <u> </u>        |  |  |  |  |
|           | Not available if Serial communication (option) is not added or if Shinko          |                 |  |  |  |  |
|           | protocol is selected during the Communication protocol selection.                 |                 |  |  |  |  |
|           | • Selection item: 1: 1, 2: 2                                                      |                 |  |  |  |  |

### 5.5 Auxiliary Function Setting Mode 2

To enter Auxiliary function setting mode 2, press the  $\nabla$  key for approx. 3 seconds while holding down the  $\triangle$  key.

The set value can be increased or decreased by pressing the  $\triangle$  or  $\nabla$  key. Pressing the  $\bigcirc$  key registers the set value, and proceeds to the next setting item. If Lock 3 is selected during Set value lock selection, first release Lock 3 to Unlock, then change each set value in Auxiliary function setting mode 2.

| Characte | er | Name, I                                    | unction        | , Setting  | g ra | nge                | Defa   | ult value       |
|----------|----|--------------------------------------------|----------------|------------|------|--------------------|--------|-----------------|
| 5E25     |    | Input Type                                 | K (-2          | K (–200 to |      |                    |        |                 |
|          |    | <ul> <li>An input type from the</li> </ul> | ermocoup       | le (10 typ | es), | RTD (2 types),     | 13     | 70°℃)           |
|          |    | current (2 types) and                      | voltage        | (4 types)  | an   | d ℃/℉ can be se    | lected |                 |
|          |    | <ul> <li>When changing the</li> </ul>      | ne input       | from DC    | ) vc | oltage to other in | puts,  | remove          |
|          |    | the sensor connect                         | ed to the      | contro     | ller | first, then chang  | e the  | input. If       |
|          |    | the input is change                        | input          | circuit    |      |                    |        |                 |
|          |    | may break.                                 |                |            |      |                    |        |                 |
| Е СК     |    | –200 to                                    | <b>1370</b> ℃  | E F        | Κ    | -32                | 0 to   | <b>2500</b> °F  |
| Е .С к   | ,  | -199.9 to                                  | <b>400.0</b> ℃ | 12 F       | Κ    | -199.9             | 9 to   | <b>750.0</b> °F |
| J L J    |    | -200 to                                    | 1000℃          | JF         | J    | -32                | 0 to   | <b>1800</b> ℉   |
| r CR     | 2  | 0 to                                       | <b>1760</b> ℃  | r F        | R    |                    | 0 to   | <b>3200</b> °F  |
| 5 E S    | 5  | 0 to                                       | <b>1760</b> ℃  | 5 F        | S    | (                  | 0 to   | <b>3200</b> °F  |
| ЬШСВ     |    | 0 to                                       | <b>1820</b> ℃  | 5 F        | В    |                    | 0 to   | <b>3300</b> °F  |

| <i>Ε</i> ΕΕΕΕ                  |                                                                                                   | -200 to                                                     | <b>300°</b> ℃         | EEF              | E               | -320 t      | o 1500°F          |  |
|--------------------------------|---------------------------------------------------------------------------------------------------|-------------------------------------------------------------|-----------------------|------------------|-----------------|-------------|-------------------|--|
| ГС т                           |                                                                                                   | -199.9                                                      | <b>400.0</b> ℃        | Г, F             | Т               | -199.9 to   | o <b>750.0</b> °F |  |
|                                |                                                                                                   | to                                                          |                       |                  |                 |             |                   |  |
| n ΓΝ                           |                                                                                                   | -200 to                                                     | <b>1300</b> ℃         | n F              | Ν               | –320 t      | o 2300°F          |  |
| <i>PL2E</i> PL                 | II                                                                                                | 0 to                                                        | <b>1390℃</b>          | PL 2F            | PL-Ⅱ            | 0 t         | o 2500°F          |  |
| <i>ε</i> Ε C(                  | W/Re5-26)                                                                                         | 0 to                                                        | <b>2315</b> ℃         | c F              | C(W/Re5-26)     | 0 t         | o 4200°F          |  |
| PT .C Pt                       | 100                                                                                               | -199.9 to                                                   | <b>850.0</b> ℃        | PF F             | Pt100           | -199.9 t    | o 999.9°F         |  |
| JPF.E JP                       | t100                                                                                              | -199.9 to                                                   | <b>500.0</b> ℃        | JPF,F            | JPt100          | -199.9 t    | o 900.0°F         |  |
| Pres Pt                        | 100                                                                                               | -200 to                                                     | <b>850</b> ℃          | PT_F             | Pt100           | –300 t      | o 1500˚F          |  |
| JPFE JP                        | t100                                                                                              | -200 to                                                     | <b>500</b> ℃          | JPEE             | JPt100          | -300 t      | o 900°F           |  |
| 4 <i>208</i> 4 t               | o 20 mA DC                                                                                        | -1999 to                                                    | 9999                  |                  |                 |             |                   |  |
| UCUH Ot                        | o 20 mA DC                                                                                        | -1999 to                                                    | 9999                  |                  |                 |             |                   |  |
| <u>じ</u> ど 0 t                 | o 1 V DC                                                                                          | -1999 to                                                    | 9999                  |                  |                 |             |                   |  |
| <u>⊔_</u> ≥8 0 t               | o 5 V DC                                                                                          | -1999 to                                                    | 9999                  |                  |                 |             |                   |  |
| <i>i</i> ∐⊃8 1 t<br> ⊓_/⊓// ∧/ | 05VDC                                                                                             | -1999 to                                                    | 9999                  |                  |                 |             |                   |  |
| <i>ບ ເມ</i> ລິ 0 t             |                                                                                                   | -1999 to                                                    | 9999                  |                  |                 |             |                   |  |
| 5568                           | Scaling F                                                                                         | ligh Limit                                                  |                       |                  |                 | 9           | 999               |  |
|                                | Sets sca                                                                                          | aling high lir                                              | nit value.            |                  |                 |             |                   |  |
|                                | Available     Setting r                                                                           | e only for th                                               | ie DC inp             | ut<br>nit to Inr | ut range high   | limit valu  | 0                 |  |
|                                | • Setting i                                                                                       | (Tho r                                                      | nig iow in<br>Nacamar | t of the         | decimal point   | follows the | e selection)      |  |
| 1.711                          | Scaling I                                                                                         | aling Low Limit                                             |                       |                  |                 |             | _1999             |  |
| יי יר                          |                                                                                                   |                                                             |                       |                  |                 |             | 1333              |  |
|                                | • Sets scaling low limit value.<br>• Available only for the DC input                              |                                                             |                       |                  |                 |             |                   |  |
|                                | Setting range: Input range low limit to scaling high limit value                                  |                                                             |                       |                  |                 |             |                   |  |
|                                | (The placement of the decimal point follows the selection)                                        |                                                             |                       |                  |                 |             |                   |  |
| 2000                           | Decimal                                                                                           | Point Place                                                 | 9                     |                  |                 | N           | lo decimal        |  |
| Selects the decimal point pl   |                                                                                                   |                                                             | ace.                  |                  | p               | oint        |                   |  |
|                                | Available only for the DC in                                                                      |                                                             |                       | out              |                 |             |                   |  |
|                                | Selection                                                                                         | Selection item:                                             |                       |                  |                 |             |                   |  |
|                                | LUU: No decimal point                                                                             |                                                             |                       |                  |                 |             |                   |  |
|                                | $\Box \Box \Box \Box \Box \Box \Box \Box \Box \Box \Box \Box \Box \Box \Box \Box \Box \Box \Box $ |                                                             |                       |                  |                 |             |                   |  |
| FILE                           | PV Filter                                                                                         | Time Cons                                                   | stant                 |                  |                 | C           | .0 sec            |  |
|                                | Sets PV                                                                                           | Sets PV filter time constant.                               |                       |                  |                 |             |                   |  |
|                                | If the va                                                                                         | lue is set to                                               | o large, i            | t affects        | the control rea | sult due to | the delay         |  |
|                                | of respo                                                                                          | of response.                                                |                       |                  |                 |             |                   |  |
|                                | Setting r                                                                                         | ange: 0.0 t                                                 | 0 10.0 se             | C                |                 |             | 000/              |  |
| ol H                           |                                                                                                   |                                                             |                       | ~··              |                 | 1           | 00%               |  |
|                                | Sets the high limit value for OUT1.                                                               |                                                             |                       |                  |                 |             |                   |  |
|                                | Not available if OUT1 is in ON/OFF control                                                        |                                                             |                       |                  |                 |             |                   |  |
|                                | • Setting range: OUTTIOW IIMIT to TOU% (Relay contact output,<br>non-contact voltage output)      |                                                             |                       |                  |                 |             |                   |  |
|                                | OUT1 low limit to 105% (Current output)                                                           |                                                             |                       |                  |                 |             |                   |  |
|                                | OUT1 Low Limit                                                                                    |                                                             |                       |                  |                 | 0           | %                 |  |
|                                | Sets low limit value for OUT1.                                                                    |                                                             |                       |                  |                 |             |                   |  |
|                                | Not available if OUT1 is in ON/OFF control                                                        |                                                             |                       |                  |                 |             |                   |  |
|                                | Setting r                                                                                         | Setting range: 0% to OUT1 high limit (Relay contact output, |                       |                  |                 |             |                   |  |
|                                |                                                                                                   | <b>~</b>                                                    |                       | 5                | Non-contact     | voltage o   | utput)            |  |
|                                | -5% to OUT1 high limit (Current output)                                                           |                                                             |                       |                  |                 |             |                   |  |

| Character    | Name, Function, Setting range                                                                                                 | Default value   |  |  |  |  |  |
|--------------|----------------------------------------------------------------------------------------------------|-----------------|--|--|--|--|--|
| <i>HY5</i>   | OUT1 ON/OFF Hysteresis                                                                                                    | 1.0℃            |  |  |  |  |  |
|              | <ul> <li>Sets ON/OFF hysteresis for OUT1.</li> </ul>                                                                          |                 |  |  |  |  |  |
|              | Available only when OUT1 is in ON/OFF control                                                                                 |                 |  |  |  |  |  |
|              | • Setting range: 0.1 to 100.0 C(F) DC input: 1 to 1000 (The placement of                                                      |                 |  |  |  |  |  |
|              | the decimal point follows                                                                                                    | the selection.) |  |  |  |  |  |
| cRcF         | OUT2 Action Mode Air cooling                                                                                                  |                 |  |  |  |  |  |
|              | <ul> <li>Selects OUT2 cooling action from a choice of: Air cooling</li> </ul>                                                 | , oil cooling   |  |  |  |  |  |
|              | and water cooling.                                                                                                    | na/Coolina      |  |  |  |  |  |
|              | control option is not added                                                                                                   | ig/Cooling      |  |  |  |  |  |
|              | Selection item:                                                                                                    |                 |  |  |  |  |  |
|              | $\exists t \in \Box$ : Air cooling (linear characteristics)                                                                   |                 |  |  |  |  |  |
|              | Cil cooling (1.5th power of the linear characteristi                                                                          | cs)             |  |  |  |  |  |
|              | <b>CAR</b> : Water cooling (2nd power of the linear characteris                                                               | stics)          |  |  |  |  |  |
| oLH6         | OUT2 High Limit                                                                                                    | 100%            |  |  |  |  |  |
|              | <ul> <li>Sets the high limit value for OUT2.</li> <li>Not evaluable if OUT2 is in ON/OEE control or if the Heating</li> </ul> | a/Cooling       |  |  |  |  |  |
|              | control option is not added                                                                                                   | ig/Cooling      |  |  |  |  |  |
|              | Setting range: OUT2 low limit to 100% (Relay contact output)                                                                  |                 |  |  |  |  |  |
|              | non-contact voltage output)                                                                                                   |                 |  |  |  |  |  |
|              | OUT2 low limit to 105% (Current output)                                                                                       |                 |  |  |  |  |  |
| alla         | OUT2 Low Limit                                                                                                    | 0%              |  |  |  |  |  |
| 0000         | Sets the low limit value for OUT2.                                                                                            |                 |  |  |  |  |  |
|              | <ul> <li>Not available if OUT2 is in ON/OFF control or if the Heatir</li> </ul>                                               | ng/Cooling      |  |  |  |  |  |
|              | control option is not added                                                                                                   | ı <del>t</del>  |  |  |  |  |  |
|              | Non-contact voltage                                                                                                    | e output)       |  |  |  |  |  |
|              | -5% to OUT2 high limit (Current output)                                                                                       | ,               |  |  |  |  |  |
| db           | Overlap/Dead Band                                                                                                    | 0.0°C           |  |  |  |  |  |
|              | Sets the Overlap or Dead band for OUT1 and OUT2.                                                                              |                 |  |  |  |  |  |
|              | + Set value: Dead band                                                                                                    |                 |  |  |  |  |  |
|              | <ul> <li>Set value: Overlap band</li> </ul>                                                                                   |                 |  |  |  |  |  |
|              | Available only when the Heating/Cooling control option is added                                                               |                 |  |  |  |  |  |
|              | • Setting range: –100.0 to 100.0℃ (°F)                                                                                        |                 |  |  |  |  |  |
|              | DC input: -1000 to 1000 (The placement of the decimal                                                                         |                 |  |  |  |  |  |
|              | point follows the selection)                                                                                                  |                 |  |  |  |  |  |
| <i>НУ</i> 56 | OUT2 ON/OFF Hysteresis                                                                                                    | 1.0°C           |  |  |  |  |  |
|              | Sets ON/OFF hysteresis for OUT2.                                                                                              |                 |  |  |  |  |  |
|              | Available when OUT2 is in ON/OFF control and when the Heating/                                                                |                 |  |  |  |  |  |
|              | • Setting range: 0.1 to 100 $0^{\circ}$ (°F)                                                                                  |                 |  |  |  |  |  |
|              | $\sim$ Setting range. 0.1 to 100.0 $(r)$<br>DC input: 1 to 1000 (The placement of the decimal point                           |                 |  |  |  |  |  |
|              | follows the selection                                                                                                    |                 |  |  |  |  |  |
|              |                                                                                                    |                 |  |  |  |  |  |

|               | Name, Function, Setting range                                                                                                    | Delault value                                                             |  |  |  |  |  |  |
|---------------|----------------------------------------------------------------------------------------------------|---------------------------------------------------------------------------|--|--|--|--|--|--|
| RL IF         | А1 Туре                                                                                                    | No alarm                                                                  |  |  |  |  |  |  |
|               | Selects Alarm 1 (A1) type.     Action     Action                                                                                                    |                                                                           |  |  |  |  |  |  |
|               | (See Section 7.5 on pages 34, 35.)                                                                                                    |                                                                           |  |  |  |  |  |  |
|               | Note: If A1 type is changed, the A1 value defaults to 0 (0.0).                                                                                                    |                                                                           |  |  |  |  |  |  |
|               | Selection item:                                                                                                    |                                                                           |  |  |  |  |  |  |
|               | $=$ : No alarm action $B^{-}$ Process high alarm                                                                                                    |                                                                           |  |  |  |  |  |  |
|               | High limit alarm - Rh Process Iow a                                                                                                    | larm                                                                      |  |  |  |  |  |  |
|               | Low limit alarm $H$ $\tilde{u}$ : High limit alarm                                                                                                    | with standby                                                              |  |  |  |  |  |  |
|               | $H_{L}$ High/Low limits alarm $L_{L}$ U: Low limit alarm                                                                                                    | with standby                                                              |  |  |  |  |  |  |
|               | ージーロー: High/Low limit range alarm ガムニロ: High/Low limits                                                                                                    | alarm with                                                                |  |  |  |  |  |  |
| 0. 70         | A2 Type                                                                                                    | No alarm                                                                  |  |  |  |  |  |  |
| RLCH          | • Selects Alarm 2 (A2) type.                                                                                                    | action                                                                    |  |  |  |  |  |  |
|               | (See Section 7.5 on pages 34, 35.)                                                                                                    |                                                                           |  |  |  |  |  |  |
|               | Available only when the A2 option is added                                                                                                    |                                                                           |  |  |  |  |  |  |
|               | Note: If A2 type is changed, the A2 value defaults to 0                                                                                                    | (0.0).                                                                    |  |  |  |  |  |  |
|               | Therefore it is necessary to set it again.                                                                                                    |                                                                           |  |  |  |  |  |  |
|               | Selection items are the same as those of A1 type.                                                                                                    |                                                                           |  |  |  |  |  |  |
| RILA          | A1 Action Energized/De-energized Energized                                                                                                    |                                                                           |  |  |  |  |  |  |
|               | Selects A1 action Energized/De-energized.     (See Energized/De energized function on a 27)                                                                                                    |                                                                           |  |  |  |  |  |  |
|               | • Not available if No alarm action is selected during A1 type selection                                                                                                    |                                                                           |  |  |  |  |  |  |
|               | • Selection item: つロロレ (Energized), 「とどう (De-energized)                                                                                                    |                                                                           |  |  |  |  |  |  |
| 82) A         | A2 Action Energized/De-energized                                                                                                    | Energized                                                                 |  |  |  |  |  |  |
| ,,,_,_,,,     | Selects A2 action Energized/De-energized.                                                                                                    |                                                                           |  |  |  |  |  |  |
|               | (See Energized/De-energized function on p.27)                                                                                                    |                                                                           |  |  |  |  |  |  |
|               | <ul> <li>Not available if No alarm action is selected during A2 type</li> </ul>                                                                                                    | selection or                                                              |  |  |  |  |  |  |
|               | if A2 (option) is not added                                                                                                    |                                                                           |  |  |  |  |  |  |
|               | <ul> <li>Selection items are the same as those of A1 action Energy</li> <li>Do operatized</li> </ul>                                                                                                    | ized/                                                                     |  |  |  |  |  |  |
| πιμμ          | A1 Hystoresis                                                                                                    | 1 0°C                                                                     |  |  |  |  |  |  |
| באו א         | • Sate A1 hysteresis                                                                                                    | 1.0 0                                                                     |  |  |  |  |  |  |
|               | <ul> <li>Octo A LINSTELESIS.</li> <li>Not available if No alarm action is selected during A1 type selection</li> </ul>                                                                                                    |                                                                           |  |  |  |  |  |  |
|               | • Setting range: Thermocouple, RTD input: 0.1 to 100.0℃                                                                                                    |                                                                           |  |  |  |  |  |  |
|               | DC input: 1 to 1000 (The placement of the                                                                                                    | decimal point                                                             |  |  |  |  |  |  |
|               | follows the selection.)                                                                                                    |                                                                           |  |  |  |  |  |  |
| RSHR          | A2 Hysteresis                                                                                                    | 1.0℃                                                                      |  |  |  |  |  |  |
|               | Sets A2 hysteresis.                                                                                                    |                                                                           |  |  |  |  |  |  |
|               | • Not available if No alarm action is selected during A2 type                                                                                                    | selection or                                                              |  |  |  |  |  |  |
|               | If A2 (option) is not added                                                                                                    | otting                                                                    |  |  |  |  |  |  |
|               | • Setting range is the same as those of the AT hysteresis se                                                                                                    |                                                                           |  |  |  |  |  |  |
| X 189         | AT Action Delay Timer                                                                                                    | 0 360                                                                     |  |  |  |  |  |  |
|               | • Sets A Laction delay timer.<br>When setting time has elanced after the input enters the a                                                                                                    | larm output                                                               |  |  |  |  |  |  |
|               | when setting time has elapsed after the input enters the alarm output                                                                                                    |                                                                           |  |  |  |  |  |  |
|               | Not available if No alarm action is selected during A1 type                                                                                                    | selection                                                                 |  |  |  |  |  |  |
|               | Setting range: 0 to 9999 seconds                                                                                                    |                                                                           |  |  |  |  |  |  |
| 82HY<br>8 189 | <ul> <li>DC input: 1 to 1000 (The placement of the offellows the selection.)</li> <li>A2 Hysteresis</li> <li>Sets A2 hysteresis.</li> <li>Not available if No alarm action is selected during A2 type if A2 (option) is not added</li> <li>Setting range is the same as those of the A1 hysteresis set</li> <li>A1 Action Delay Timer</li> <li>Sets A1 action delay timer.</li> <li>When setting time has elapsed after the input enters the a range, the alarm is activated.</li> </ul> | decimal point<br>1.0°C<br>selection or<br>etting.<br>0 sec<br>larm output |  |  |  |  |  |  |

|      |                                                                                                    |                                                                                                    | Bollault Value                                        |  |  |  |
|------|----------------------------------------------------------------------------------------------------|----------------------------------------------------------------------------------------------------|-------------------------------------------------------|--|--|--|
| 8239 | A2 Action Delay Timer 0 sec                                                                                                    |                                                                                                    |                                                       |  |  |  |
|      | <ul> <li>Sets A2 action delay timer.<br/>When setting time has elapsed after the range, the alarm is activated.</li> <li>Not available if No alarm action is seles or if A2 (option) is not added</li> <li>Setting range: 0 to 9999 seconds</li> </ul>                                                                                       | ne input enters the a<br>acted during A2 type                                                                                                    | larm output<br>selection                              |  |  |  |
| conf | Direct/Reverse Control Action                                                                                                    |                                                                                                    | Reverse                                               |  |  |  |
|      | Selects either Direct (Cooling) or Reve                                                                                                    | erse (Heating)                                                                                                    | (Heating)                                             |  |  |  |
|      | control action.<br>• Selection item: <i>出た品に</i> : Reverse (Heat<br><i>こっ</i> っと: Direct (Cooling                                                                                                    | ting) control<br>g) control                                                                                                    |                                                       |  |  |  |
| 86_6 | AT Bias                                                                                                    |                                                                                                    | <b>20</b> ℃                                           |  |  |  |
|      | <ul> <li>Sets the bias value when AT is performi<br/>(See Section 8.2 on pages 36, 37.)</li> <li>Not available for DC input</li> <li>Setting range: 0 to 50°C (0 to 100°F)<br/>With a decimal point: 0.</li> </ul>                                                                                                    | ng.<br>.0 to 50.0℃ (0.0 to 1                                                                                                    | 00.0°F)                                               |  |  |  |
| 48.5 | SVTC Bias                                                                                                    |                                                                                                    | 0                                                     |  |  |  |
|      | <ul> <li>SV adds SVTC bias value to the value transmission.</li> <li>Available only when Serial communication.</li> <li>Setting range: Converted value of ±2 DC input: Converted value of ±2 placement of the deciment of the deciment. However, the negative r -19.99 or -1.999.</li> </ul>                                                 | e received by the dig<br>ation (option) is adde<br>0% of the input span<br>0% of the scaling sp<br>al point follows the s<br>minimum value is –1 | ital<br>ed<br>pan (The<br>selection.)<br>999, –199.9, |  |  |  |
| EoUF | Output Status when Input                                                                                                    | Outputs OFF (4mA<br>(OUT2) low limit.                                                                                                    | () or OUT1                                            |  |  |  |
|      | <ul> <li>Selects the output status of OUT1 and input is Overscale or Underscale.</li> <li>Available only for Current output with I</li> <li>Selection item:         <ul> <li>Outputs OFF (4mA) or OUT1</li> <li>Outputs a value between OFF (4000)</li> <li>OUT1 (OUT2) low limit value and depending on a deviation.</li> </ul> </li> </ul> | I OUT2 (D⊡ option)<br>DC input<br>(OUT2) low limit.<br>4mA) and ON (20mA<br>nd OUT1 (OUT2) high                                                  | ) or between<br>h limit value,                        |  |  |  |
| ⊼8nU | OUT/OFF Key Function                                                                                                    | Control                                                                                                    | output OFF                                            |  |  |  |
|      | <ul> <li>Selects whether the OUT/OFF Key is function" or for "Auto/Manual control fu</li> <li>Selection item:<br/>。FFロ: Control output OFF function         る吊っは; Auto/Manual control function</li> </ul>                                                                                                    | used for "Control ou<br>Inction".                                                                                                    | tput OFF                                              |  |  |  |

### Alarm Action Energized/De-energized Function

[If the alarm action Energized is selected]

When the alarm output indicator is lit, the alarm output (terminals 15-16 or 17-18) is conducted (ON). When the alarm output indicator is unlit, the alarm output is not conducted (OFF). See (Fig. 5.5-1).

[If the alarm action De-energized is selected]

When the alarm output indicator is lit, the alarm output (terminals 15-16 or 17-18) is not conducted (OFF). When the alarm output indicator is unlit, the alarm output is conducted (ON). See (Fig. 5.5-2).

High limit alarm (When Energized is set)

High limit alarm (When De-energized is set)

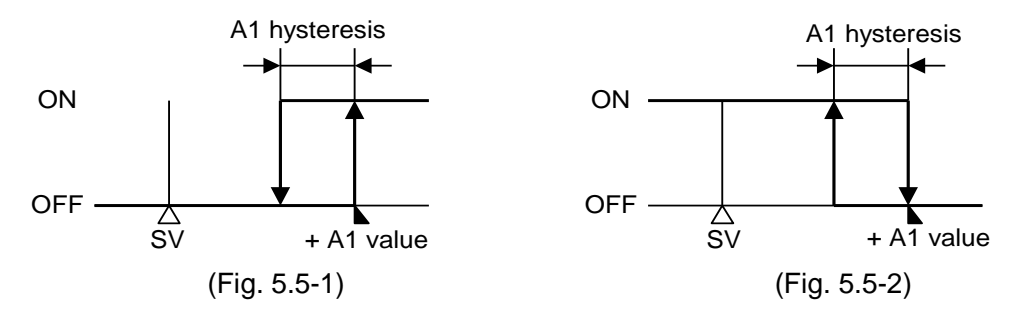

### 5.6 Control Output OFF Function

- A function to pause the control action or turn the control output of the unused instrument of the plural units OFF even if the power to the instrument is supplied.
- Pressing the ① key (OUT/OFF Key) for approx. 1 sec from any mode turns the control output OFF.

[aFF] is indicated on the PV display while this function is working.

- Pressing the  $\bigcirc$  key again for approx. 1 sec cancels the Control output OFF function.
- Once the Control output OFF function is enabled, the function cannot be released even if the power to the instrument is turned OFF and ON again.
- To cancel the function, press the  $\bigcirc$  key again for approx. 1 second.

### 5.7 Auto/Manual Control Switching

- Select "Auto/Manual control function" during the "OUT/OFF Key function" selection in Auxiliary function setting mode 2.
- Press the key in the PV/SV display mode. Auto/Manual control can be switched.
- If the control action is changed from automatic to manual control, the MV on the SV display flashes. The control can be performed manually by increasing or decreasing the MV on the SV display with the  $\triangle$  or  $\nabla$  key.

By pressing the 0 key again, the unit reverts to the PV/SV display mode (automatic control).

- When the power supply to the instrument is turned ON, automatic control starts.
- When control is changed from automatic to manual and vice versa, the balancelessbumpless function works to prevent sudden change of MV.
- If Auto/Manual control function is selected, Control output OFF function is disabled.

### 5.8 MV Indication

- If the  $\bigcirc$  key is pressed for approx. 3 seconds in the PV/SV display mode, the MV will be indicated on the SV display. During MV indication, the 2nd decimal point from the right on the SV display flashes at a cycle of 500ms.
- By pressing the  $\bigcirc$  key again, the unit reverts to the PV/SV display mode.

### 6. Operation

After the controller is mounted to the control panel and wiring is completed, operate the controller following the procedures below.

### (1) Turn the power supply to the JCM-33A ON.

With thermocouple and RTD input, sensor input characters and temperature unit are indicated on the PV display, and the input range high limit value is indicated on the SV display for approx. 3 seconds after the power is switched ON. See (Table 6-1). With the DC input, sensor input characters are indicated on the PV display, and scaling high limit value is indicated on the SV display for approx. 3 seconds after the power is switched ON. See (Table 6-1).

However, if the scaling high limit value has been changed during the Scaling high limit setting, the changed value is indicated on the SV display.

During this time, all outputs and the LED indicators are in OFF status.

After that, control starts indicating the PV on the PV display and SV1 on the SV display. When the Control output OFF function is working, [aFF] is indicated on the PV display.

| Sensor input  |             | °C         | ۴                     |            |  |  |
|---------------|-------------|------------|-----------------------|------------|--|--|
| Sensor input  | PV display  | SV display | PV display            | SV display |  |  |
| K             | EEE         | סרבו       | E                     | 2500       |  |  |
| N             | E .C        | 4000       | E F                   | 7500       |  |  |
| J             | JE          | 1000       | F                     | 1800       |  |  |
| R             | r           | 1760       | F                     | 3200       |  |  |
| S             | 5           | 1760       | Ъ F                   | 3200       |  |  |
| В             | БШЕ         | 1820       | b F                   | 3300       |  |  |
| E             | ΕΞΕ         | 800        | E                     | 1500       |  |  |
| Т             | Γ <u></u>   | 4000       | <i>Г</i> ∏ . <i>F</i> | 7500       |  |  |
| N             | n [[        | 1300       | n F                   | 2300       |  |  |
| PL-Ⅱ          | PLZE        | 1390       | PL2F                  | 2500       |  |  |
| C (W/Re5-26)  | c [][[      | 23 /5      | c F                   | 4200       |  |  |
| D+100         | PF <u>F</u> | 8500       | PF F                  | 9999       |  |  |
| PITOU         | PFEE        | 850        | PT_F                  | 1500       |  |  |
| ID+100        | JPF.E       | 5000       | JPF.F                 | 9000       |  |  |
| JPIIOU        | JPFE        | 500        | JPEF                  | 900        |  |  |
| 4 to 20 mA DC | 4208        |            |                       |            |  |  |
| 0 to 20 mA DC | 0208        |            |                       |            |  |  |
| 0 to 1 V DC   | 0 18        |            |                       |            |  |  |
| 0 to 5 V DC   | 0           |            | mit value             |            |  |  |
| 1 to 5 V DC   | 1           |            |                       |            |  |  |
| 0 to 10 V DC  | 0 108       | -          |                       |            |  |  |

### (Table 6-1)

### (2) Input each set value.

Input each set value, referring to "5. Setup".

### (3) Turn the load circuit power ON.

Control action starts so as to keep the control target at the SV.

## 7. Action Explanation

### 7.1 OUT1 Action

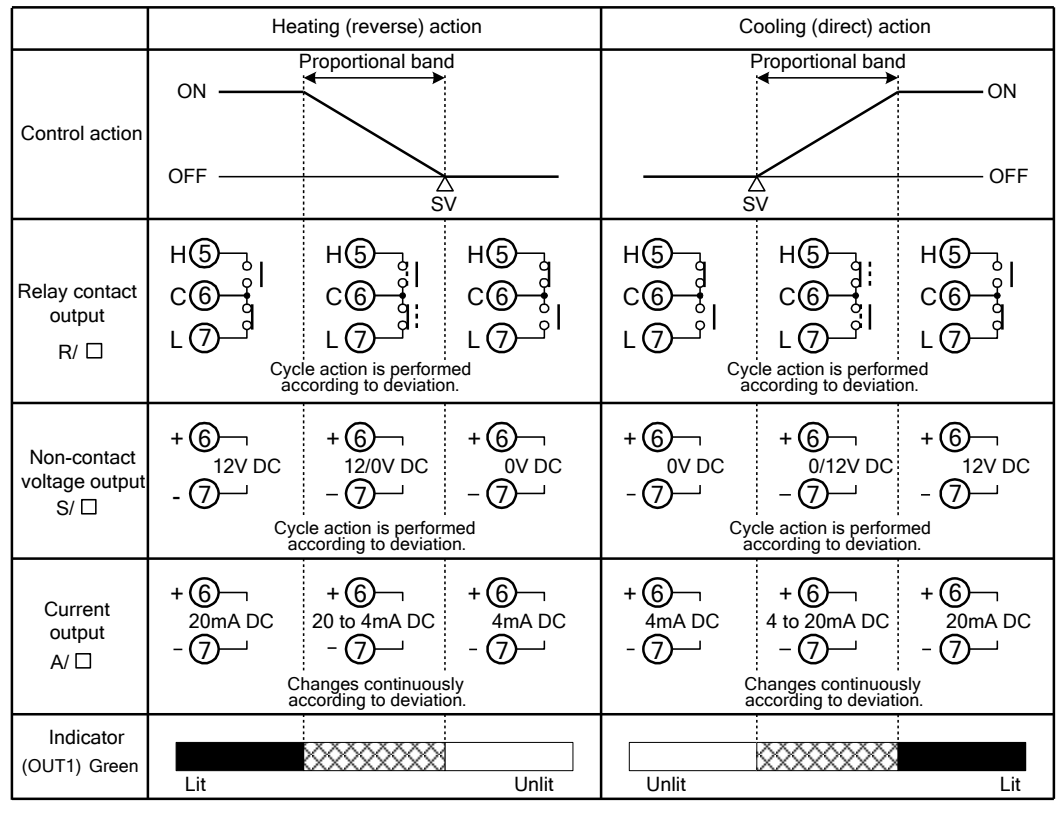

: Turns ON (lit) or OFF (unlit).

### 7.2 Heater Burnout Alarm Action (Option)

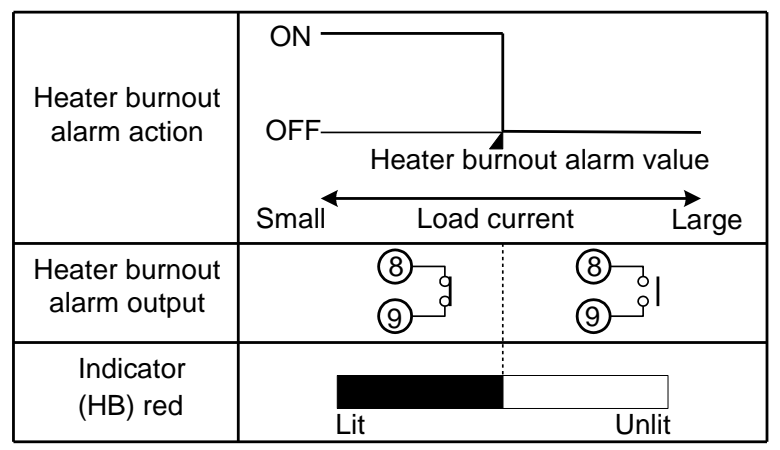

Heater burnout alarm output terminals differs depending on the added options.

When A2 output (option) is added, use terminals 8 and 9 for the Heater burnout alarm.

When Heating/Cooling control (option) is added, use terminals 17 and 18 for the Heater burnout alarm.

### 7.3 OUT1 ON/OFF Control Action

|                                       | Heat                  | Heating (reverse) action |                                |                       | ooling (direct) ac | tion                            |
|---------------------------------------|-----------------------|--------------------------|--------------------------------|-----------------------|--------------------|---------------------------------|
| Control                               | ON                    | Hysteresis               |                                |                       | Hysteresis         | ON                              |
| action                                | OFF                   | 2                        | SV                             | 2                     | SV SV              | OFF                             |
| Relay contact<br>output<br>R/ □       | нб<br>С<br>С<br>С     |                          | нб<br>с©<br>г⊘                 | н<br>С<br>С<br>С<br>С |                    | н<br>С<br>С<br>С<br>С<br>С<br>С |
| Non-contact<br>voltage output<br>S/ □ | + 6<br>12V DC<br>- 7  |                          | + 6<br><sub>0V DC</sub><br>- 7 | + 6<br>0V DC<br>- 7   |                    | + 6<br>12V DC<br>- 7            |
| Current<br>output<br>A/ □             | + 6<br>20mA DC<br>- 7 |                          | + 6<br>4mA DC<br>- 7           | + 6<br>4mA DC<br>- 7  |                    | + 6<br>20mA DC<br>- 7           |
| Indicator<br>(OUT1)Green              | Lit                   | *****                    | Unlit                          | Unlit                 |                    | Lit                             |

: Turns ON (lit) or OFF (unlit).

### 7.4 OUT2 (Heating/Cooling Control) Action (Option)

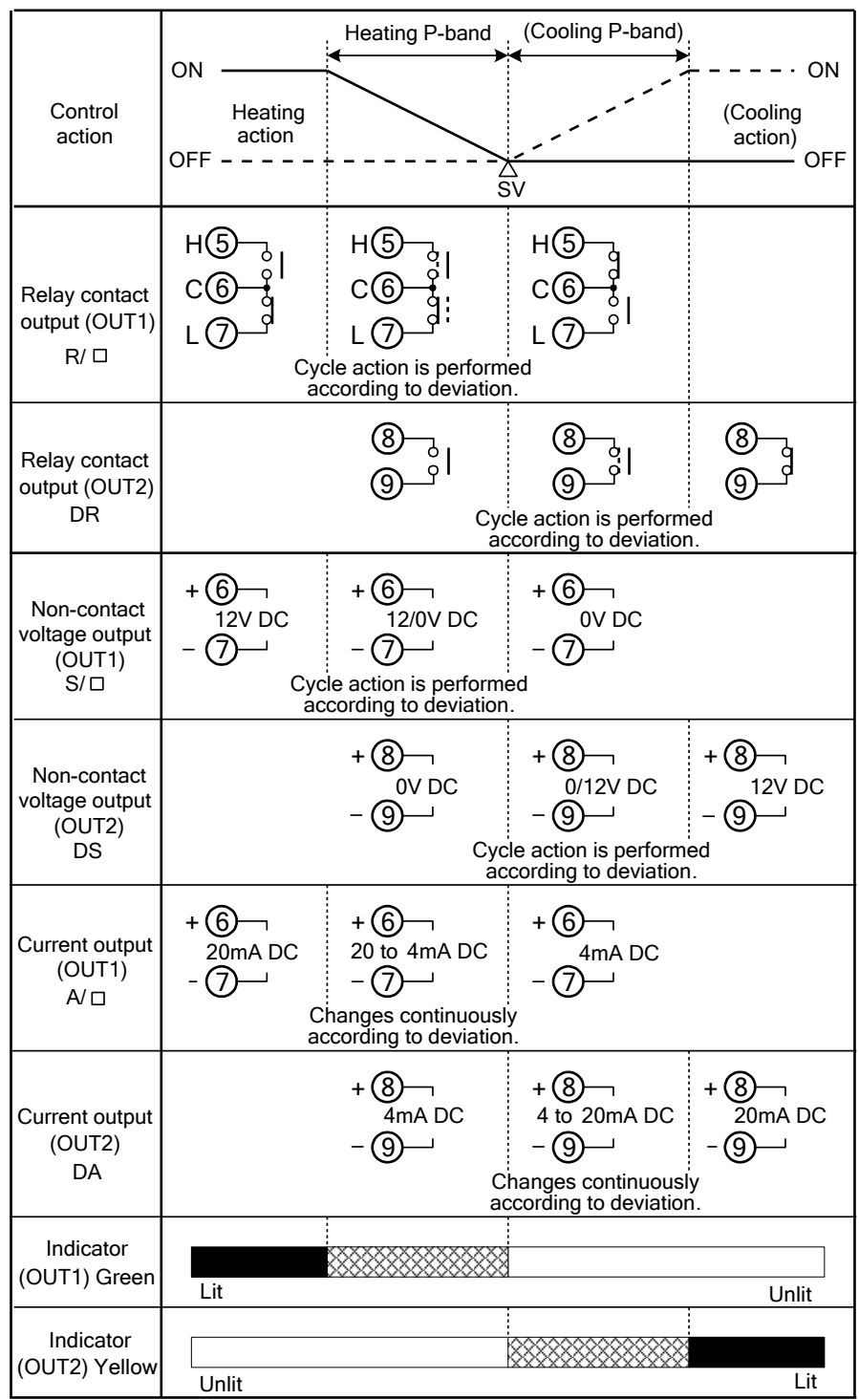

: Turns ON (lit) or OFF (unlit).

- ---- : Represents Heating control action.
- - - : Represents Cooling control action.

### When Setting Dead Band

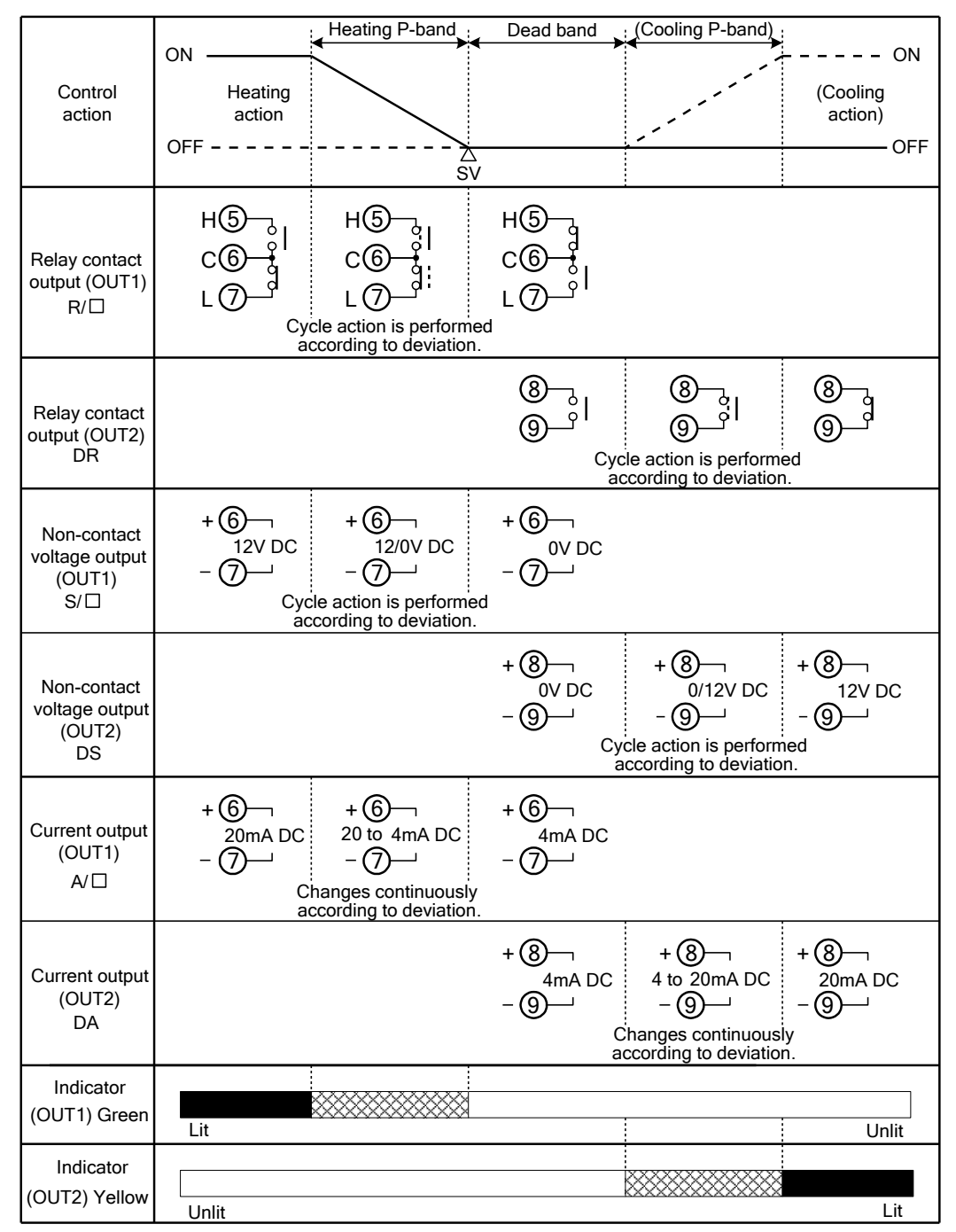

: Turns ON (lit) or OFF (unlit).

----- : Represents Heating control action.

- - - : Represents Cooling control action.

### When Setting Overlap Band

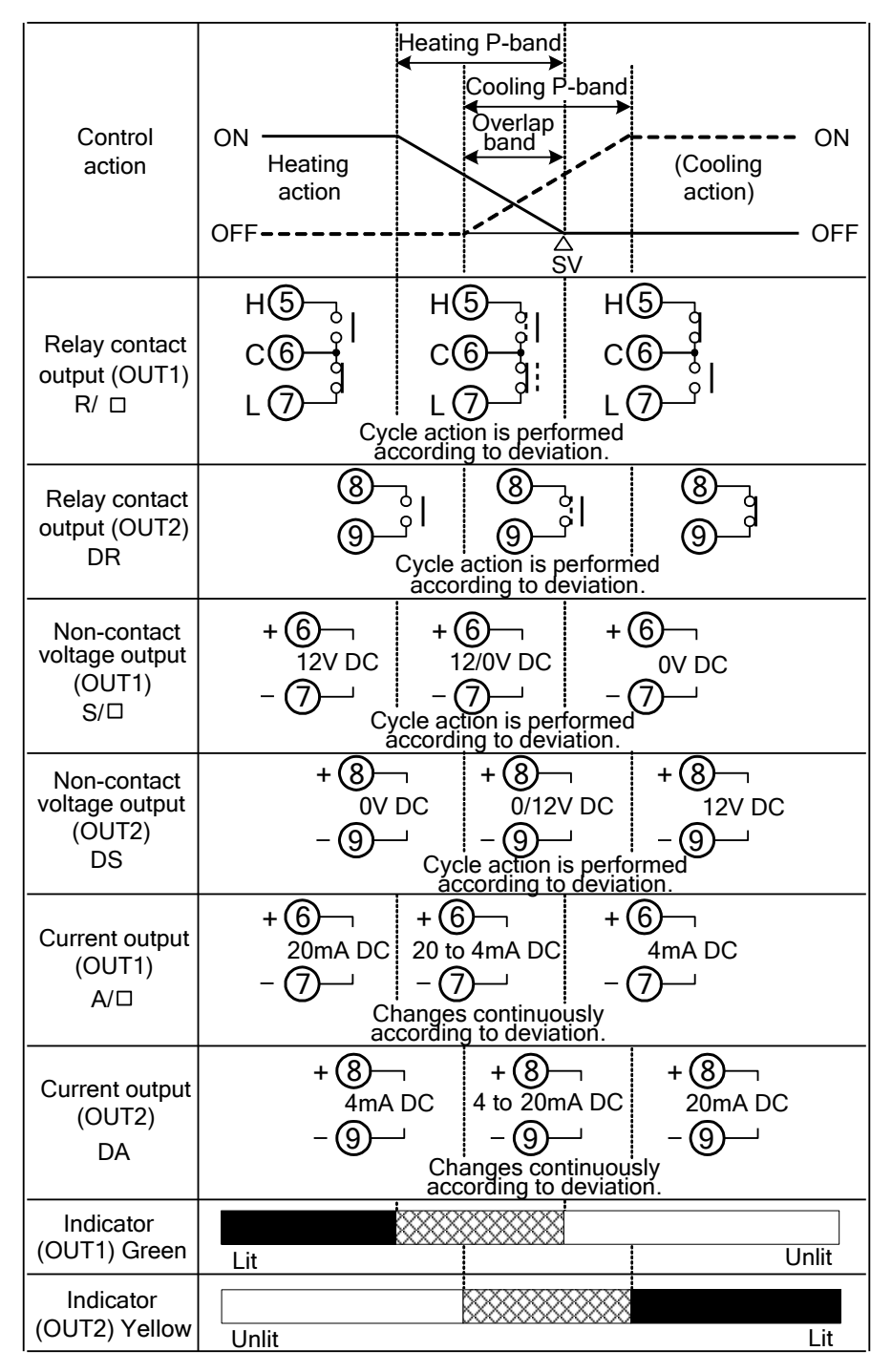

: Turns ON (lit) or OFF (unlit).

------ : Represents Heating control action.

- - - - : Represents Cooling control action.

#### 7.5 A1 and A2 Actions

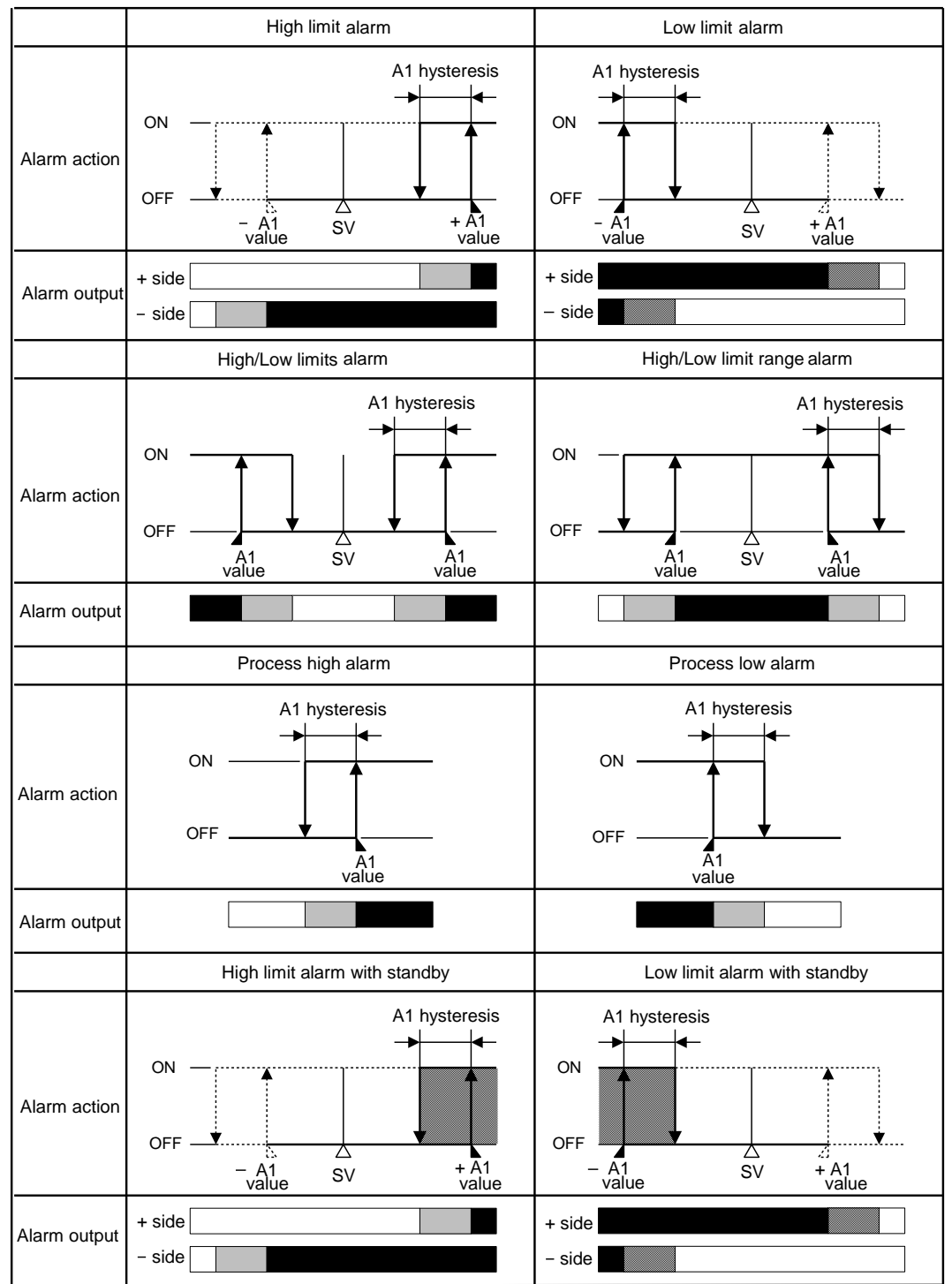

|              | High/Low limits alarm with standby |               |  |  |  |  |
|--------------|------------------------------------|---------------|--|--|--|--|
| Alarm action | OFF A1 value                       | A1 hysteresis |  |  |  |  |
| Alarm output |                                    |               |  |  |  |  |

: A1 output terminals 15 and 16 are closed (ON).

EXXX: A1 output terminals 15 and 16 are closed (ON) or opened (OFF).

: A1 output terminals 15 and 16 are opened (OFF).

: Standby functions.

For A2 output, terminals 17 and 18 are used.

The A1 and A2 indicators light when their output terminals are closed (ON), and go off when their output terminals are opened (OFF).

### 8. Control Action Explanations

### 8.1 PID

### (1) Proportional Band (P)

Proportional action is the action which the control output varies in proportion to the deviation between the SV and the PV.

If the proportional band is narrowed, even if the output changes by a slight variation of the PV, better control results can be obtained as the offset decreases.

However, if the proportional band is narrowed too much, even slight disturbances may cause variation in the PV, control action changes to ON/OFF action and the so-called hunting phenomenon occurs.

Therefore, when the PV comes to the balanced position near the SV and a constant temperature is maintained, the most suitable value is selected by gradually narrowing the proportional band while observing the control results.

### (2) Integral Time (I)

Integral action is used to eliminate offset. When the integral time is shortened, the returning speed to the set point is accelerated. However, the cycle of oscillation is also accelerated and control becomes unstable.

### (3) Derivative Time (D)

Derivative action is used to restore the change in the PV according to the rate-of-change. It reduces the amplitude of overshoot and undershoot width.

If the derivative time is shortened, the restoring value becomes small, and if the derivative time is extended, an excessive returning phenomenon may occur and the control system may oscillate.

### 8.2 AT of This Controller

In order to decide each value of P, I, D and ARW automatically, the AT process should be made to fluctuate to obtain an optimal value.

For DC input, the AT process will fluctuate around the SV regardless of the 3 conditions below.

### Νotice

- Perform the AT during the trial run.
- During AT, none of the setting items can be set.
- If power failure occurs during AT, the AT stops.
- Sometimes the AT process will not fluctuate if AT is performed at or near room temperature. Therefore AT might not finish normally.

### [1] In the case of a large difference between the SV and PV as the temperature is rising.

When AT bias is set to  $20^{\circ}$ C, the AT process will fluctuate at the temperature  $20^{\circ}$ C lower than the SV.

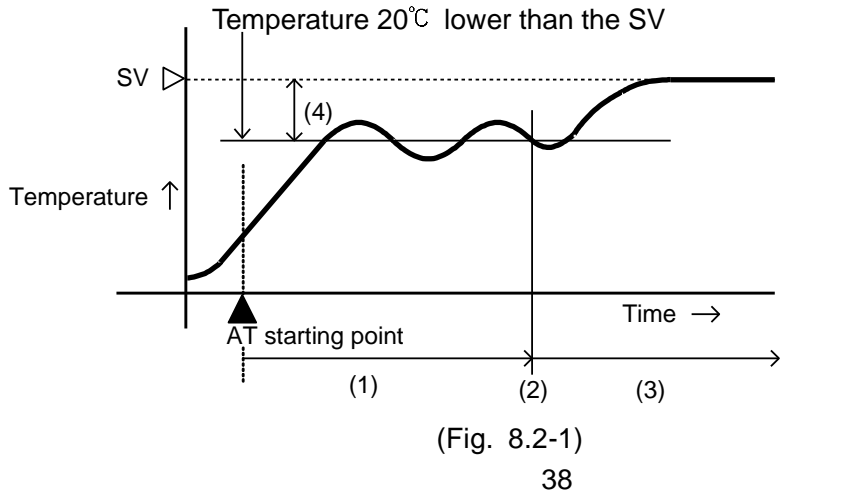

- (1) Calculating PID constant
- (2) PID constant calculated
- (3) Controlled by the PID constant set by AT
- (4) AT bias value

[2] In the case of stable control or when control temperature is within SV $\pm$ 20°C The AT process will fluctuate around the SV.

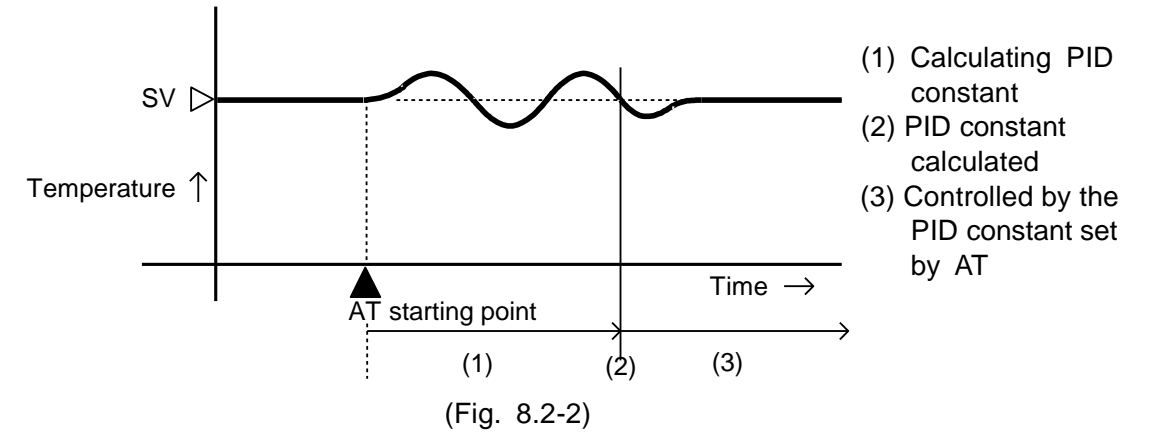

[3] In the case of a large difference between the SV and PV as the temperature is falling When AT bias is set to 20°C, the AT process will fluctuate at the temperature 20°C higher than the SV.

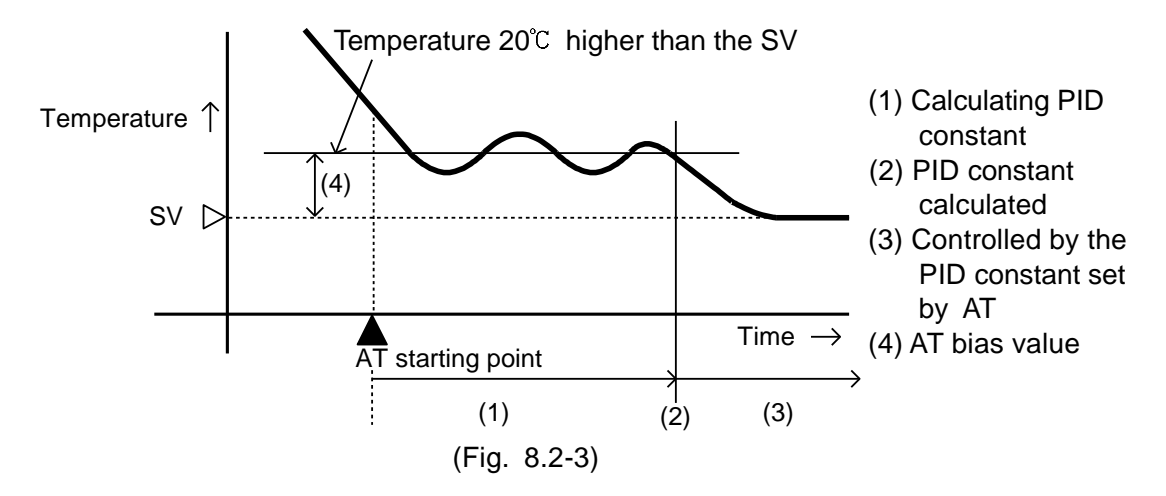

#### 8.3 Auto-reset (Offset Correction)

Auto-reset is performed to correct the offset at the point at which PV indication is stabilized within the proportional band during the PD action.

Since the corrected value is internally memorized, it is not necessary to perform the auto-reset again as long as the process is the same.

However, when OUT1 proportional band is set to 0 or 0.0, the corrected value is cleared. Auto-reset is performed

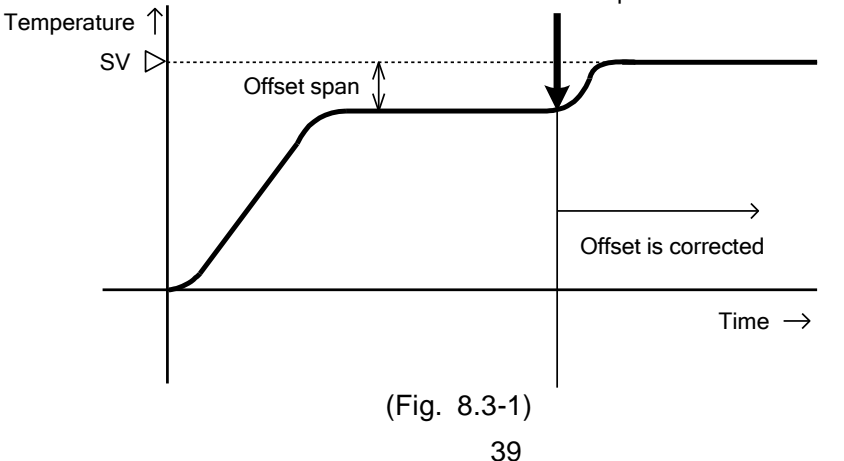

### 9. Specifications

| 9.1 Stand | lard Specifica           | ations                                                                                                    |
|-----------|--------------------------|----------------------------------------------------------------------------------------------------|
| Mountir   | ng                       | : Flush                                                                                                    |
| Setting   |                          | : Membrane sheet key                                                                                                    |
| Display   |                          |                                                                                                    |
|           | PV display<br>SV display | : Red LED 4 digits, character size, 14.3 x 8 (H x W) mm<br>: Green LED 4 digits, character size, 10 x 5.5 (H x W) mm                                                                                                    |
| Accurac   | cy (Setting, Ir          | ndication)                                                                                                    |
|           | Thermocoup               | le : Within $\pm 0.2\%$ of each input span $\pm 1$ digit or                                                                                                    |
|           |                          | within $\pm 2^{\circ}$ (4°F), whichever is greater<br>However, R, S input, 0 to 200°C (0 to 400°F): Within $\pm 6^{\circ}$ C(12°F)<br>B input, 0 to 300°C (0 to 600°F): Accuracy is not guaranteed.<br>K, J, E, T, N input, less than 0°C (32°F): Within $\pm 0.4\%$ of each<br>input span $\pm 1$ digit |
|           | RTD                      | : Within $\pm 0.1\%$ of each input span $\pm 1$ digit or                                                                                                    |
|           |                          | within $\pm 1 \cup (2F)$ , whichever is greater                                                                                                    |
| Innutor   | voltage, Cur             | rent: within $\pm 0.2\%$ of each input span $\pm 1$ digit                                                                                                    |
| Input Sa  | ampling perio            | <b>Ju</b> : 250 ms                                                                                                    |
| mput      | Thermocoup               | Io·K I P S B F T N PI-II C (W/Ro5-26)                                                                                                    |
|           | mennocoup                | External resistance $100 \text{ O}$ or less however for B $40 \text{ O}$ or less                                                                                                    |
|           | RTD                      | • Pt100 .IPt100 .3-wire system                                                                                                    |
|           |                          | Allowable input lead wire resistance, 10 $\Omega$ or less per wire                                                                                                    |
|           | Current                  | : 0 to 20 mA DC. 4 to 20 mA DC                                                                                                    |
|           |                          | Input impedance, 50 $\Omega$                                                                                                    |
|           |                          | [50 $\Omega$ shunt resistor (sold separately) must be connected                                                                                                    |
|           |                          | between input terminals.]                                                                                                    |
|           |                          | Allowable input current, 50 mA or less [When 50 $\Omega$ shunt                                                                                                    |
|           |                          | resistor (sold separately) is used]                                                                                                    |
|           | Voltage                  | : 0 to 1 V DC;                                                                                                    |
|           |                          | Input impedance, 1 M $\Omega$ or more                                                                                                    |
|           |                          | Allowable input voltage, 5 V or less                                                                                                    |
|           |                          | Allowable signal source resistance, 2 k $\Omega$ or less                                                                                                    |
|           |                          | 0 to 5 V DC, 1 to 5 V DC, 0 to 10 V DC;                                                                                                    |
|           |                          | Input impedance, 100 k $\Omega$ or more                                                                                                    |
|           |                          | Allowable input voltage, 15 V or less                                                                                                    |
| • • •     |                          | Allowable signal source resistance, 100 $\Omega$ or less                                                                                                    |
| Control   | output (OUI              | 1)<br>                                                                                                    |
|           | Relay contac             | CE : TATD                                                                                                    |
|           |                          | Control capacity: 3 A 250 V AC (resistive load)                                                                                                    |
|           |                          | Floctrical life: 100,000 cycles                                                                                                    |
|           | Non-contact              | voltage (For SSR drive):                                                                                                    |
|           |                          | $12^{+2}$ // DC May 40 mA (short aircuit protected)                                                                                                    |
|           |                          | Number of units when connecting Shinko SSR in parallel:                                                                                                    |
|           |                          | SA-400 series: 5 units                                                                                                    |
|           | Current                  | · 4 to 20 mA DC                                                                                                    |
|           | Sanon                    | Load resistance. Max 550 Q                                                                                                    |
| A1 outp   | out                      |                                                                                                    |
| W         | hen A1 action            | is set as Energized, the alarm action point is set by the $\pm$ deviation                                                                                                    |
| fro       | om the SV (ex            | cept Process alarm).                                                                                                    |
| 14/       | //                       | $\sim$                                                                                                    |

When the input goes outside the range, the output turns ON or OFF (in the case of High/Low limit range alarm).

When the alarm action is set as De-energized, the output acts conversely.

| Setting accuracy<br>Action<br>Hysteresis                                                                                                    | : The same as the Indication accuracy<br>: ON/OFF action<br>: Thermocouple, RTD input: 0.1 to 100.0°C (°F)<br>Voltage, Current input: 1 to 1000 (The placement of the<br>decimal point follows the selection )                                                                                                    |  |  |  |  |
|----------------------------------------------------------------------------------------------------|----------------------------------------------------------------------------------------------------|--|--|--|--|
| Output                                                                                                    | : Relay contact, 1a<br>Control capacity: 3 A 250 V AC (resistive load)<br>Electrical life: 100,000 cycles                                                                                                    |  |  |  |  |
| Control action<br>• PID control (with<br>• PI control: When<br>• PD control (with at<br>• P control (with at<br>• ON/OFF control:<br>OUT1 proportional | AT function)<br>derivative time is set to 0<br>auto-reset function): When integral time is set to 0<br>ito-reset function): When integral and derivative times are set to 0<br>When OUT1 proportional band is set to 0<br>band (P): Thermocouple: 0 to 1000°C (0 to 2000°F)<br>RTD: 0.0 to 999.9°C (0.0 to 999.9°F)<br>Voltage, Current: 0.0 to 100.0%<br>[ON/OFF control when set to 0°C(°F), 0.0°C(°F) or 0.0%]                                                                                                    |  |  |  |  |
| Integral time (I):                                                                                                    | 0 to 1000 sec (off when set to 0)                                                                                                    |  |  |  |  |
| Derivative time (D)                                                                                                    | : 0 to 300 sec (off when set to 0)                                                                                                    |  |  |  |  |
| OUT1 proportional                                                                                                    | cycle: 1 to 120 sec (Not available for the current output)                                                                                                    |  |  |  |  |
| ARW:                                                                                                    | U to 100%<br>Thermoscuple, BTD input: 0.1 to 100.0°C (°F)                                                                                                    |  |  |  |  |
| OUT Thysteresis:                                                                                                    | Voltage, Current input: 1 to 1000 (The placement                                                                                                    |  |  |  |  |
|                                                                                                    | of the decimal point follows the selection )                                                                                                    |  |  |  |  |
| Supply voltage:                                                                                                    | 100 to 240 V AC 50/60 Hz, 24 V AC/DC 50/60 Hz                                                                                                    |  |  |  |  |
| Allowable voltage flue                                                                                                    | ctuation range:                                                                                                    |  |  |  |  |
|                                                                                                    | 100 to 240 V AC: 85 to 264 V AC                                                                                                    |  |  |  |  |
| Ambient temperature                                                                                                    | 24 V AC/DC: 20 to 28 V AC/DC                                                                                                    |  |  |  |  |
| Ambient temperature                                                                                                    | 35  to  85% RH (non-condensing)                                                                                                    |  |  |  |  |
| Altitudo:                                                                                                    | 2 000 m or less                                                                                                    |  |  |  |  |
| Power consumption                                                                                                    | 2,000 m of less Approx 8 VA                                                                                                    |  |  |  |  |
| Circuit insulation con                                                                                                    | figuration:                                                                                                    |  |  |  |  |
|                                                                                                    | Electrically insulated                                                                                                    |  |  |  |  |
| Ground                                                                                                    |                                                                                                    |  |  |  |  |
|                                                                                                    |                                                                                                    |  |  |  |  |
| @                                                                                                    | D                                                                                                    |  |  |  |  |
| ③ Power<br>source                                                                                                    |                                                                                                    |  |  |  |  |
| 4-                                                                                                    |                                                                                                    |  |  |  |  |
| 5-                                                                                                    |                                                                                                    |  |  |  |  |
| ©_OUT1_A                                                                                                    | $13 - \frac{3}{5} - \frac{13}{5} - \frac{13}$ |  |  |  |  |
|                                                                                                    |                                                                                                    |  |  |  |  |
| • When OLIT1 is non-                                                                                                    | contact voltage or current output, and when OLIT2 is                                                                                                    |  |  |  |  |

 When OUT1 is non-contact voltage or current output, and when OUT2 is Non-contact voltage or current output, A is not electrically insulated from B.

• When OUT1 is non-contact voltage or current output, A is not electrically insulated from C, and A is not electrically insulated from D. When OUT2 is non-contact voltage or current output, B is not electrically insulated from C, and B is not electrically insulated from D.

#### Insulation resistance

10 M $\Omega$  or more, at 500 V DC for other combinations except the above mentioned

#### **Dielectric strength**

Between input terminal and ground terminal, Between input terminal and power terminal, Between output terminal and ground terminal, Between output terminal and power terminal, Between power terminal and ground terminal, Between power terminal and ground terminal, 1.5 kV AC for 1 minute 1.5 kV AC for 1 minute 1.5 kV AC for 1 minute 1.5 kV AC for 1 minute 1.5 kV AC for 1 minute

Weight: Approx. 300 g

External dimensions: 72 x 72 x 100 mm (W x H x D)

Material: Case: Flame-resistant resin

Color: Case: Black

### Attached function

### [Sensor correction function]

### [Set value lock function]

### [Burnout]

When the thermocouple or RTD input is burnt out, OUT1 is turned OFF (for \_\_\_\_\_\_ current output type, OUT1 low limit value) and the PV display flashes "\_\_\_\_\_".

#### [Self-diagnosis]

The CPU is monitored by a watchdog timer, and if an abnormal status is found on the CPU, the controller is switched to warm-up status.

[Automatic cold junction temperature compensation](Thermocouple input type) This detects the temperature at the connecting terminal between the thermocouple and the instrument, and always maintains it at the same status as if the reference junction location temperature was at  $0^{\circ}C$  ( $32^{\circ}F$ ).

#### [Power failure countermeasure]

The setting data is backed up in non-volatile IC memory.

#### [Indication and output when input is abnormal]

|                                |                                                                 | Output status                                        |                                                   |                                                   |                                                  |  |
|--------------------------------|-----------------------------------------------------------------|------------------------------------------------------|---------------------------------------------------|---------------------------------------------------|--------------------------------------------------|--|
| Output status                  |                                                                 | OL                                                   | JT1                                               | OUT2                                              |                                                  |  |
| when input<br>abnormal<br>(*1) | Contents and<br>Indication                                      | Direct<br>action                                     | Reverse<br>action                                 | Direct<br>action                                  | Reverse<br>action                                |  |
| on                             | Overscale<br>Measured value<br>has exceeded<br>Indication range | ON (20 mA)<br>or OUT1<br>high limit<br>value (*2)    | OFF(4 mA) or<br>OUT1 low                          | OFF(4 mA) or<br>OUT2 low                          | ON(20 mA)<br>or OUT2<br>high limit<br>value (*2) |  |
| oFF                            | " " flashes.                                                    | " flashes.   OFF (4mA)<br>or OUT1 low<br>limit value |                                                   | limit value                                       | or OUT2 low<br>limit value                       |  |
| on 🛄                           | Underscale<br>Measured value<br>has dropped<br>below Indication | OFF (4mA)<br>or                                      | ON (20 mA)<br>or OUT1<br>high limit<br>value (*2) | ON (20 mA)<br>or OUT2<br>high limit<br>value (*2) | OFF(4 mA)<br>or                                  |  |
| oFF                            | range low limit<br>value.<br>" " flashes.                       | limit value                                          | OFF(4 mA) or<br>OUT1 low<br>limit value           | OFF(4 mA) or<br>OUT2 low<br>limit value           | limit value                                      |  |

(\*1) This is only available for DC input and when OUT1 is current output type.

If OUT1 is not current output, the output status will be the same one as when  $\square FF \square$  is selected during "Output status when input abnormal".

For manual control, the preset MV (manipulated variable) is outputted.

(\*2) Outputs a value between OFF (4 mA) and ON (20 mA) or between OUT1 (or OUT2) low limit value and OUT1 (or OUT2) high limit value, depending on deviation.

#### Thermocouple, RTD input

|        | , <b>.</b>             |                           |                           |
|--------|------------------------|---------------------------|---------------------------|
| Input  | Input range            | Indication range          | Control range             |
| кт     | –199.9 to 400.0℃       | –199.9 to 450.0℃          | –205.0 to 450.0℃          |
| Λ, Ι   | –199.9 to 750.0°F      | –199.9 to 850.0°F         | –209.0 to 850.0°F         |
|        | –199.9 to 850.0℃       | –199.9 to 900.0℃          | –210.0 to 900.0℃          |
| D+100  | –200 to 850°C          | –210 to 900℃              | –210 to 900°C             |
| PIIOU  | –199.9 to 999.9°F      | <b>−199.9 to 999.9</b> °F | –211.0 to 1099.9°F        |
|        | <b>−300 to 1500</b> °F | –318 to 1600°F            | <b>−318 to 1600</b> °F    |
|        | –199.9 to 500.0℃       | –199.9 to 550.0℃          | –206.0 to 550.0℃          |
| JPt100 | –200 to 500℃           | –207 to 550℃              | –207 to 550℃              |
|        | –199.9 to 900.0°F      | <b>−199.9 to 999.9</b> °F | <b>−211.0 to 999.9</b> °F |
|        | <b>–300 to 900</b> °F  | –312 to 1000°F            | <b>−312 to 1000</b> °F    |

Indication range and Control range for thermocouple inputs other than the above: Input range low limit value  $-50^{\circ}$ C (100<sup>\circ</sup>F) to Input range high limit value  $+50^{\circ}$ C (100<sup>°</sup>F)

#### DC input (DC voltage, current input)

Indication range : [Scaling low limit value – Scaling span x 1%] to [Scaling high limit value + Scaling span x 10%] However, if the input value is out of the range –1999 to 9999, the PV display flashes " " or "\_\_\_\_".

- **Control range** : [Scaling low limit value – Scaling span x 1%] to [Scaling high] limit value + Scaling span x 10%]
- DC input disconnection: When DC input is disconnected, the PV display flashes
  - " for 4 to 20 mA DC and 1 to 5 V DC inputs, and " for 0 to 1 V DC input.

For 0 to 20 mA DC, 0 to 5 V DC and 0 to 10 V DC inputs, the PV display indicates the value corresponding with 0 mA or 0 V input.

#### [Warm-up indication]

With thermocouple and RTD input, for approx. 3 seconds after the power is switched ON, sensor input characters and temperature unit are indicated on the PV display, and the input range high limit value is indicated on the SV display. With the DC input, for approx. 3 seconds after the power is switched ON, sensor input characters are indicated on the PV display, and scaling high limit value is indicated on the SV display.

(However, if the scaling high limit value has been changed during the Scaling high limit setting, the changed value will be indicated on the SV display.)

#### [Auto/Manual control switching]

If "Auto/Manual control function" is selected during OUT/OFF Key function selection, automatic control can be switched to manual control and vice versa by pressing the  $\bigcirc$  key (OUT/OFF Key) in the PV/SV display mode.

If the control action is changed from automatic to manual control, the MV on the SV display flashes.

The control can be performed manually by increasing or decreasing the MV on the SV display with the  $\triangle$  or  $\nabla$  key.

By pressing the ① key again, the unit reverts to the PV/SV display mode (automatic control)

When the power supply to the instrument is turned ON, automatic control starts. When the control action is changed from automatic to manual control and vice versa, the balanceless-bumpless function works to prevent sudden change of MV.

#### Accessories:

Instruction manual: 1 copy Screw type mounting brackets: 1 set CT (current transformer) CTL-6S-H [W (5 A, 10 A, 20 A) option]: 1 piece

CTL-12-S36-10L1U [W (50 A) option]: 1 piece Terminal cover: 1 piece (when TC option is added)

### 9.2 Optional Specifications

### Alarm 2 (option code: A2)

When A2 action is set as Energized, the alarm action point is set by the  $\pm$  deviation from the SV (except Process alarm).

When the input goes outside the range, the output turns ON or OFF (in the case of High/Low limit range alarm).

When the alarm action is set as De-energized, the output acts conversely.

When A2 and LA options are added together, they utilize common output terminals. Setting accuracy: The same as the Indication accuracy

| Action:        | ON/OFF action                                                   |
|----------------|-----------------------------------------------------------------|
| Hysteresis:    | Thermocouple, RTD input: 0.1 to 100.0℃ (°F)                     |
| -              | Voltage, Current input: 1 to 1000 (The placement of the decimal |
|                | point follows the selection.)                                   |
| Output:        | Relay contact, 1a                                               |
| -              | Control capacity: 3 A 250 V AC (resistive load)                 |
|                | Electrical life: 100,000 cycles                                 |
| Heater burnout | t alarm (option code: W)                                        |

Watches the heater current with CT (current transformer), and detects the heater burnout.

Heater burnout alarm is activated when sensor is burnt out or when indication is Overscale or Underscale.

This option cannot be added to the current output type.

Heater rated current: 5 A, 10 A, 20 A, 50 A,Must be specified.Setting accuracy:Within ±5% of heater rated currentAction:ON/OFF actionOutput:Relay contact, 1a

Control capacity: 3 A 250 V AC (resistive load)

Electrical life: 100,000 cycles

### Heating/Cooling control (OUT2) (option code: DR, DS, DA)

OUT2 proportional band: 0.0 to 10.0 times OUT1 proportional band

(ON/OFF control when set to 0.0)

OUT2 integral time: The same as that of OUT1

OUT2 derivative time: The same as that of OUT1

OUT2 proportional cycle: 1 to 120 seconds

Overlap/Dead band:

Thermocouple, RTD input: −100.0 to 100.0°C (°F)

DC voltage, current input: -1000 to 1000 (The placement of the decimal point follows the selection.)

#### OUT2 ON/OFF hysteresis

Thermocouple, RTD input: 0.1 to 100.0°C (°F)

DC voltage, current input: 1 to 1000 (The placement of the decimal point follows the selection.)

Control output (OUT2) (for SSR drive):

Relay contact output: 1a

Control capacity: 3 A 250 V AC (resistive load)

1 A 250 V AC (inductive load  $\cos\phi=0.4$ )

Electrical life: 100,000 cycles

Non-contact voltage output (for SSR drive):

 $12^{+2}_{0}$  V DC Max 40 mA (short circuit protected)

Current output: 4 to 20 mA DC

Load resistance, Max 550  $\,\Omega$ 

OUT2 action mode selection:

One cooling mode can be selected by keypad from the following. Air cooling (Linear characteristics)

Oil cooling (1.5th power of the linear characteristics)

Water cooling (2nd power of the linear characteristics)

#### Serial communication (option code: C5)

The following operations are performed from an external computer.

- (1) Reading and setting of the SV, PID and various set values
- (2) Reading of the PV and action status (3) Function change

Communication interface: EIA RS-485

Communication method : Half-duplex communication

Synchronization method: Start-stop synchronization

Communication speed:2400/4800/9600/19200 bps (Selectable by keypad)Parity:Even/Odd/No parity (Selectable by keypad)Stop bit:1 or 2 (Selectable by keypad)

Data format:

| Communication<br>protocol | Shinko protocol | MODBUS ASCII      | MODBUS RTU             |
|---------------------------|-----------------|-------------------|------------------------|
| Start bit                 | 1               | 1                 | 1                      |
| Data bit                  | 7               | 7                 | 8                      |
| Parity                    | Even            | Selectable (Even) | Selectable (No parity) |
| Stop bit                  | 1               | Selectable (1)    | Selectable (1)         |

Data bit is automatically selected upon selecting the communication protocol.

() shows basic set value.

Digital external setting:

Receives digital set value from Shinko programmable controller (with SVTC option). [Set value lock of the JCM-33A must be set to Lock 3.]

When SV data from Shinko programmable controller is larger than SV high limit or smaller than SV low limit, the JCM-33A ignores the value and controls with the SV high limit or SV low limit.

### Loop break alarm (option code: LA)

Detects the breaking status on the loop such as heater burnout, sensor burnout or actuator trouble.

If [LA] and [A2] options are added together, they utilize the same output terminals. Setting range : Loop break alarm time: 0 to 200 minutes

Loop break alarm span:

Thermocouple, RTD input: 0 to 150°C (°F), 0.0 to 150.0°C (°F), DC voltage, current input: 0 to 1500 (The placement of the decimal point follows the selection.)

Output: Relay contact, 1a, 3 A 250 V AC (Resistive load) Electrical life: 100,000 cycles

### Insulated power output (option code: P24)

Output voltage: 24±3 V DC (when load current is 30mA) Ripple voltage: Within 200 mV (when load current is 30mA) Maximum load current: 30 mA

### Terminal cover (option code: TC)

Electrical shock protection terminal cover

### Drip-proof/Dust-proof (option code: IP)

Drip-proof/Dust-proof specification, IP54 (only for the front panel)

### 9.3 Option Combinations

|               | A2 | LA | W | D | P24 | C5 | TC | IP |
|---------------|----|----|---|---|-----|----|----|----|
| Combination 1 | 0  | 0  | 0 | — | I   | 0  | 0  | 0  |
| Combination 2 | 0  | 0  | - | 0 | -   | 0  | 0  | 0  |
| Combination 3 | -  | _  | 0 | 0 | _   | 0  | 0  | 0  |
| Combination 4 | 0  | 0  | I | — | 0   | 0  | 0  | 0  |
| Combination 5 | 0  | 0  | 0 | _ | -   | Ι  | 0  | 0  |
| Combination 6 | 0  | 0  | I | 0 | -   |    | 0  | 0  |
| Combination 7 | Ι  | -  | 0 | 0 | -   | Ι  | 0  | 0  |
| Combination 8 | 0  | 0  | _ | _ | 0   | _  | 0  | 0  |

D: DR, DS, DA

O: Available -: Unavailable

## **10. Troubleshooting**

If any malfunctions occur, refer to the following items after checking that power is being supplied to the controller.

# Warning

Turn the power supply to the instrument off before wiring or checking. Working on or touching the terminal with the power switched on may result in severe injury or death due to Electric Shock.

### Indication

| Problem                                       | Presumed cause and solution                                                                                                    |
|-----------------------------------------------|----------------------------------------------------------------------------------------------------|
| The PV display is indicating [ <i>□FF</i> □]. | <ul> <li>Control output OFF function is working.</li> <li>Press the ① key (OUT/OFF Key) for approx. 1 second to release the function.</li> </ul>                                                                                                    |
| [ ] is flashing<br>on the PV display.         | <ul> <li>Burnout of thermocouple, RTD or disconnection of DC voltage (0 to 1 V DC)<br/>Replace each sensor.</li> <li>How to check sensor burnout<br/>[Thermocouple]</li> <li>If the input terminals of the instrument are shorted, and if approximate room temperature is indicated, the instrument is likely to be operating normally, however, the sensor may be burnt out.</li> <li>[RTD]</li> <li>If approximate 100 Ω resistance is connected to the input terminal between A-B of the instrument and between B-B is shorted, and if a value around 0°C (32°F) is indicated, the instrument is likely to be operating normally, however, the sensor may be burnt out.</li> <li>[DC voltage (0 to 1 V DC)]</li> <li>If the input terminals of the instrument are shorted, and if scaling low limit value is indicated, the instrument is likely to be operating normally, however, the signal wire may be disconnected.</li> <li>Check whether the input terminal of thermocouple, RTD or DC voltage (0 to 1 V DC) is securely mounted to the controller terminals.</li> <li>Ensure that the sensor terminals are securely connected to the controller terminals.</li> </ul> |
| [ ] is flashing<br>on the PV display.         | <ul> <li>The input signal wire for DC voltage (1 to 5 V DC) or current (4 to 20 mA DC) may be disconnected.<br/>Replace each input signal.</li> <li>How to check input signal wire disconnection [Voltage (1 to 5 V DC)]</li> <li>If the input to the input terminal of this controller is 1 V DC, and if scaling low limit value is indicated, the controller is likely to be operating normally, however, the signal wire may be disconnected.</li> <li>[Current (4 to 20 mA DC)]</li> <li>If the input to the input terminal of this controller is 4 mA DC, and if scaling low limit value is indicated, the controller is likely to be operating normally, however, the signal wire may be disconnected.</li> </ul>                                                                                                    |

| Problem                  | Presumed cause and solution                                                                   |
|--------------------------|-----------------------------------------------------------------------------------------------|
| [] is flashing           | • Check whether the input signal wire for voltage (1 to 5 V DC)                               |
| on the PV display        | or current (4 to 20 mA DC) is securely connected to the input                                 |
| on the r v display.      | terminal of this controller.                                                                  |
|                          | Ensure that the input signal wire is connected to the                                         |
|                          | controller input terminals securely.                                                          |
|                          | <ul> <li>Check whether the polarity of thermocouple or compensating</li> </ul>                |
|                          | lead wire is correct.                                                                         |
|                          | Check whether codes (A, B, B) of RTD agree with the                                           |
|                          | controller input terminals.                                                                   |
|                          | Ensure that they are wired properly.                                                          |
| The value set during     | • Check whether the input signal wire for voltage (0 to 5 V DC,                               |
| the Scaling low limit    | 0 to 10 V DC) or current (0 to 20 mA DC) is disconnected.                                     |
| setting remains on the   | Replace each individual input signal wire.                                                    |
| PV display.              | How to check input signal wire disconnection                                                  |
|                          | [Voltage (0 to 5 V DC, 0 to 10 V DC)]                                                         |
|                          | and if a value (converted value from Scaling high low limit                                   |
|                          | setting) corresponding to 1 V DC is indicated the controller                                  |
|                          | is likely to be operating normally, however, the signal wire                                  |
|                          | may be disconnected.                                                                          |
|                          | [Current (0 to 20 mA DC)]                                                                     |
|                          | If the input to the input terminals of this controller is 4 mA DC,                            |
|                          | and if a value (converted value from Scaling high, low limit                                  |
|                          | setting) corresponding to 4 mA DC is indicated, the controller                                |
|                          | is likely to be operating normally, nowever, the signal wire                                  |
|                          | • Check whether the input terminals for voltage (0 to 5 V DC                                  |
|                          | 0 to 10 V DC) or current (0 to 20 mA DC) are securely                                         |
|                          | connected to the controller input terminals.                                                  |
|                          | Ensure that the signal wire is securely connected to the                                      |
|                          | controller input terminals.                                                                   |
| The indication of the PV | • Check whether sensor input or temperature unit ( $^{\circ}C$ or $^{\circ}F$ )               |
| display is irregular or  | setting is correct.                                                                           |
| unstable.                | Select the sensor input and the temperature unit properly.                                    |
|                          | • Sensor correcting value is unsuitable. Set it to a suitable value.                          |
|                          | Check whether the sensor specification is correct.     Set the sensor specification properly. |
|                          | • AC may be leaking into the sensor circuit                                                   |
|                          | Use an undrounded type sensor                                                                 |
|                          | • There may be equipment that interferes with or makes noise                                  |
|                          | near the controller.                                                                          |
|                          | Keep equipment that interferes with or makes noise away                                       |
|                          | from the controller.                                                                          |
| [Err ] is indicated      | The internal memory is defective.                                                             |
| on the PV display.       | Please contact our main office or dealers.                                                    |

### Key Operation

| Problem                          | Presumed cause and solution                                                     |
|----------------------------------|---------------------------------------------------------------------------------|
| Settings (SV, P, I, D,           | Set value lock (Lock 1 or Lock 2) is selected.                                  |
| proportional cycle, alarm        | Release the lock.                                                               |
| value, etc.) are                 | <ul> <li>During AT or auto-reset.</li> </ul>                                    |
| impossible. The value            | Cancel AT if required.                                                          |
| does <u>not</u> change by the    | Auto-reset will end 4 minutes after starting.                                   |
| $\triangle$ , $\vee$ keys.       |                                                                                 |
| The setting indication           | <ul> <li>SV high limit or SV low limit may be set at the point where</li> </ul> |
| does not change within           | the value does not change.                                                      |
| the rated input range            | Set it again while in Auxiliary function setting mode 1.                        |
| even if the $	riangle$ , $	imes$ |                                                                                 |
| keys are pressed, and            |                                                                                 |
| new values are unable            |                                                                                 |
| to be set.                       |                                                                                 |

### Control

| Problem              | Presumed cause and solution                                                       |
|----------------------|-----------------------------------------------------------------------------------|
| Temperature does not | The sensor is out of order.                                                       |
| rise.                | Replace the sensor.                                                               |
|                      | <ul> <li>Check whether sensor or control output terminals are</li> </ul>          |
|                      | securely connected to the input or output terminals of the                        |
|                      | instrument.                                                                       |
|                      | <ul> <li>Ensure that the wiring of sensor and control output terminals</li> </ul> |
|                      | are correct.                                                                      |
| The control output   | <ul> <li>OUT1 low limit value is set to 100% or higher in Auxiliary</li> </ul>    |
| remains in an ON     | function setting mode 2.                                                          |
| status.              | Set it to a suitable value.                                                       |
| The control output   | <ul> <li>OUT1 high limit value is set to 0% or less in Auxiliary</li> </ul>       |
| remains in an OFF    | function setting mode 2.                                                          |
| status.              | Set it to a suitable value.                                                       |

For all other malfunctions, please contact our main office or dealers.

### **11. Character Table**

### Photocopiable Material

### [Main Setting Mode]

| Character | Setting item | Default value | Data |
|-----------|--------------|---------------|------|
| 5         | SV1          | 0°C           |      |

### [Sub Setting Mode]

| Character  | Setting item               |     | Default value     | Data |
|------------|----------------------------|-----|-------------------|------|
| <i>R</i> / | AT/Auto-reset              | AT/ | Auto-reset Cancel |      |
| P          | OUT1 proportional band     |     | 10℃               |      |
| P_b[]      | OUT2 proportional band     |     | 1.0 times         |      |
|            | Integral time              |     | 200 sec           |      |
| d          | Derivative time            |     | 50 sec            |      |
| 17         | ARW                        |     | 50%               |      |
| Character  | Setting item               |     | Default value     | Data |
| <i>c</i>   | OUT1 proportional cycle    |     | 30 sec or 3 sec   |      |
| c_b        | OUT2 proportional cycle    |     | 30 sec or 3 sec   |      |
| R I        | A1 value                   |     | 0°C               |      |
| 82         | A2 value                   |     | <b>0</b> °C       |      |
| H          | Heater burnout alarm value |     | 0.0 A             |      |
|            | Loop break alarm time      |     | 0 minutes         |      |
| LP_H       | Loop break alarm span      |     | 0°C               |      |

### [Auxiliary Function Setting Mode 1]

| Character  | Setting item           | Default value   | Data |
|------------|------------------------|-----------------|------|
| Loct       | Set value lock         | Unlock          |      |
| 5 <i>H</i> | SV high limit          | 1370℃           |      |
| 52         | SV low limit           | <b>–200°</b> ℃  |      |
| 50 O       | Sensor correction      | 0.0°C           |      |
| 6746       | Communication protocol | Shinko protocol |      |
| cīna       | Instrument number      | 0               |      |
| c ñ h P    | Communication speed    | 9600 bps        |      |
| c ñ Pr     | Parity                 | Even parity     |      |
| 677        | Stop bit               | 1               |      |

| Character | Setting item                       | Default value                               | Data |
|-----------|------------------------------------|---------------------------------------------|------|
| 5525      |                                    | $K = -200 \text{ to } 1370^{\circ}\text{C}$ | Data |
| 57.8      | Scaling high limit                 | 9999                                        |      |
| 551       | Scaling low limit                  | _1000                                       |      |
|           |                                    | No docimal point                            |      |
| 5!!!      | Decimal point place                |                                             |      |
|           | OUT1 high limit                    | 100%                                        |      |
|           |                                    | 0%                                          |      |
|           |                                    | 070<br>1.0°C                                |      |
|           | OUT ON/OFF Hysteresis              |                                             |      |
|           | OUT2 action mode                   |                                             |      |
|           |                                    | 100%                                        |      |
|           |                                    | 0%                                          |      |
|           | Overlap/Dead band                  | 0.0C                                        |      |
| םרבה      | OUT2 ON/OFF hysteresis             | 1.00                                        |      |
|           | A1 type                            | No alarm action                             |      |
| HLCH      | A2 type                            | No alarm action                             |      |
| HILN      | A1 action Energized/De-energized   | Energized                                   |      |
| Helln     | A2 action Energized/De-energized   | Energized                                   |      |
| 8 189     | A1 hysteresis                      | 1.0℃                                        |      |
| 8289      | A2 hysteresis                      | 1.0℃                                        |      |
| 8 189     | A1 action delay timer              | 0 seconds                                   |      |
| 8249      | A2 action delay timer              | 0 seconds                                   |      |
| conf      | Direct (Cooling)/Reverse (Heating) | Reverse                                     |      |
|           | action                             | (Heating) action                            |      |
| RF_6      | AT bias                            | 20℃                                         |      |
| 58_5      | SVTC bias                          | 0                                           |      |
| EoUF      | Output status when input abnormal  | Outputs OFF(4 mA)                           |      |
|           |                                    | or OUT1(OUT2)                               |      |
|           |                                    | low limit.                                  |      |
| nRnU      | OUT/OFF Key function               | Control output                              |      |
|           |                                    | OFF function                                |      |

### [Auxiliary Function Setting Mode 2]

\*\*\*\*\* Inquiries \*\*\*\*\*

For any inquiries about this unit, please contact our agency or the vendor where you purchased the unit after checking the following.

|               | [Example]    |
|---------------|--------------|
| • Model       | JCM-33A-R/M  |
| Input type    | K            |
| • Option      | A2, C5       |
| Serial number | No. xxxxxxxx |

In addition to the above, please let us know the details of the malfunction, or discrepancy, and the operating conditions.

### SHINKO TECHNOS CO., LTD. OVERSEAS DIVISION

Head Office:2-5-1, Senbahigashi, Minoo, Osaka, 562-0035, Japan[URL]https://shinko-technos.co.jp/e/Tel:+8[E-mail]overseas@shinko-technos.co.jpFax:+8

Tel: +81-72-727-6100 Fax: +81-72-727-7006

No.JCM31E11 2024.07